**GIPI** GESTIÓN INTEGRAL DE PETICIONES E INFORMES

nexus IT An LBi Group Company

GIPI\_Manual\_Usuario

# GIPI Manual de Usuario

Versión 2.6

Julio 2011

nexus IT, An LBi Group CompanyTel.C \José Echegaray, 6 - Edif. B planta 1ªfaxParque Empresarial Las Rozaswww28232 - Las Rozas - Madrid - Españamart

Tel.+34·91·5210080Registradafax+34·91·5228220Registro Mwww.nexus-it.esTomo: 12marketing.nexusIT@LBigroup.esSección:8

Registrada en España Registro Mercantil de Madrid Tomo: 12.222 Libro: 0 Folio: 45 0000000 Sección:8 Hoja: M-193375 CIF: A-81727810

GIPI\_Manual\_Usuario.odt nexus IT, An LBi Group Company | Noviembre de 2009 | Página 2

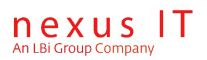

#### **Control del documento**

#### Histórico de la versión

|         | Elaboración       |             | Re    | Revisión    |       | robación    |
|---------|-------------------|-------------|-------|-------------|-------|-------------|
| Versión | Fecha             | Responsable | Fecha | Responsable | Fecha | Responsable |
| 1.0     | Jun. 2007         |             |       |             |       |             |
| 2.0     | 25/06/200<br>9    | Calidad     |       |             |       |             |
| 2.1     | 21/07/200<br>9    | 200 Calidad |       |             |       |             |
| 2.2     | 17/08/200<br>9    | Desarrollo  |       |             |       |             |
| 2.3     | 19/11/200<br>9    | АР          |       |             |       |             |
| 2.4     | 18/10/201<br>0    | AP          |       |             |       |             |
| 2.5     | 09/12/201<br>0    | AP          |       |             |       |             |
| 2.6     | 27/07/201<br>1 AP |             |       |             |       |             |

#### Cambios respecto a la versión anterior

| Versión | Sección | Modificación Respecto Versión Anterior                                           |
|---------|---------|----------------------------------------------------------------------------------|
| 2.0     |         | Aplicación de plantillas corporativas a todo el documento y revisión de calidad. |
| 2.1     |         | Se añaden puntos 6.6 , 6.5 y 2.6                                                 |
| 2.2     |         | Se añaden puntos 4.3.4                                                           |
| 2.3     |         | Se pasa a formato OpenOffice. Se añade el punto 3.9                              |
| 2.4     |         | Se añade información de búsqueda de peticiones por procedencias en el punto 3.2  |
| 2.5     |         | Se añade información de formulario de Micro en 4.3.4                             |
| 2.6     |         | Se añade ampliación funcionalidad de Alertas                                     |

#### Referencia(s) del documento

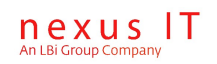

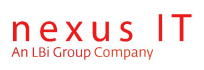

# Índice

| 1. Introducción                                  | <u> </u> |
|--------------------------------------------------|----------|
| 1.1 Acerca de este documento                     | 6        |
| 1.2 Gestor Integral de Peticiones e Informes     | 6        |
| 2. Acceso a la aplicación                        | 8        |
| 2.1 Pantalla de acceso a la aplicación           | 8        |
| 2.1.1 Acceso por primera vez a la aplicación     | 8        |
| 2.1.2 Revocación de acceso a la aplicación       | 9        |
| 2.1.3 Caducidad de la password                   |          |
| 2.2 Cambio de usuario                            | 10       |
| 2.3 Desconexión de la aplicación                 | 10       |
| 2.4 Cambio de contraseña                         | 10       |
| 2.5 Modificación de datos personales             | 11       |
| 2.6 Carga de página por defecto                  | 11       |
| 3. Seguimiento de Peticiones                     | 13       |
| 3.1 Información agrupada por una petición        | 13       |
| 3.2 Búsqueda de peticiones                       | 13       |
| 3.3 Resultado de la búsqueda de peticiones       | 14       |
| 3.4 Vista de detalle de una petición             | 15       |
| 3.5 Informes de resultados PDF de una petición   | 16       |
| 3.6 Trazabilidad de una petición                 | 17       |
| 3.7 Monitorización                               | 18       |
| 3.8 Impresión masiva de resultados de Peticiones | 19       |
| 3.9 Alertas al peticionario                      | 20       |
| 4. Registro de nuevas peticiones                 | 22       |
| 4.1 Volantes de petición                         | 22       |
| 4.2 Cabecera de un volante de petición           | 23       |
| 4.3 Cuerpo de un volante de petición             | 24       |
| 4.3.1 Volante basado en un Catálogo de estudios  | 24       |

nexus IT, An LBi Group Company | Noviembre de 2009 | Página 5

| 4.3.2 Volante de búsqueda de estudios                    | 24 |
|----------------------------------------------------------|----|
| 4.3.3 Volante 'Favoritos'                                |    |
| 4.3.4 Volante 'Micro'                                    | 25 |
| 4.3.5 Volante compuesto                                  | 25 |
| 4.4 Traspaso a OpenLab                                   | 26 |
| 5. Hojas de ruta                                         | 28 |
| 5.1 Configuraciones de hojas de ruta disponibles         | 28 |
| 5.2 Creación de hojas de ruta                            | 28 |
| 5.3 Operativa con hojas de ruta                          | 29 |
| <u>6. Seguimiento de resultados</u>                      | 31 |
| 6.1 Visualización en formato reducido. Código de colores | 31 |
| 6.2 Visualización en detalle                             | 32 |
| 6.3 Histórico de resultados de un estudio                | 33 |
| 6.4 Curva de tendencia de un estudio                     | 33 |
| 6.5 Gráficas de resultados                               | 34 |
| 6.6 Navegar a URL                                        | 36 |
| 7. Seguimiento de informes PDF de resultados             | 38 |
| 7.1 Búsqueda de informes                                 | 38 |
| 7.2 Detalle de los informes                              | 39 |
| 7.3 Monitorización de informes de resultados             | 39 |
| 7.4 Impresión de Lotes                                   | 41 |
| 8. Seguimiento de Pacientes                              | 42 |
| 8.1 Búsqueda de pacientes                                | 42 |
| 8.2 Visualización en detalle de un paciente.             | 43 |
| 9. Anexos                                                | 44 |
| 9.1 Enlaces a otros documentos del producto              | 44 |
| 9.1.1 Manual de usuario de GIPI                          | 44 |
| 9.1.2 Manual de configuración de GIPI                    |    |
| 9.1.3 Manual de configuración de una aplicación Web      |    |
| 9.1.4 Manual de Administración de GIPI                   |    |

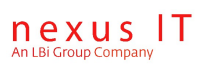

# 1. Introducción

### 1.1 Acerca de este documento

Este documento está enfocado al usuario final de la aplicación GIPI: médicos, personal de laboratorio, administrativos,..., en general para personal no técnico desde el punto de vista informático.

Debido a que GIPI es una aplicación altamente configurable las pantallas que se muestran en este documento pueden variar dependiendo de la configuración concreta de una instalación dada. Algunos de los elementos configurables son: la estructura de menús, los filtros en las pantallas de búsqueda o las columnas mostradas como resultado de una búsqueda.

Los datos personales de pacientes que aparecen en los gráficos de este documento han sido falseados para preservar este tipo de información.

### 1.2 Gestor Integral de Peticiones e Informes

El nombre GIPI es acrónimo de "Gestor Integral de Peticiones e Informes".

El objetivo del producto es ofrecer un sistema que permita automatizar el registro y gestión de peticiones (diagnósticas, clínicas y de material) y la distribución dentro de la red sanitaria de los resultados e informes asociados.

GIPI permite un continuo seguimiento del estado de las peticiones solicitadas a los laboratorios por parte de los médicos y del personal de la entidad.

GIPI permite además la explotación de toda la información almacenada por medio de informes, estadísticas y herramientas de análisis de datos en general.

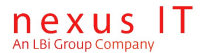

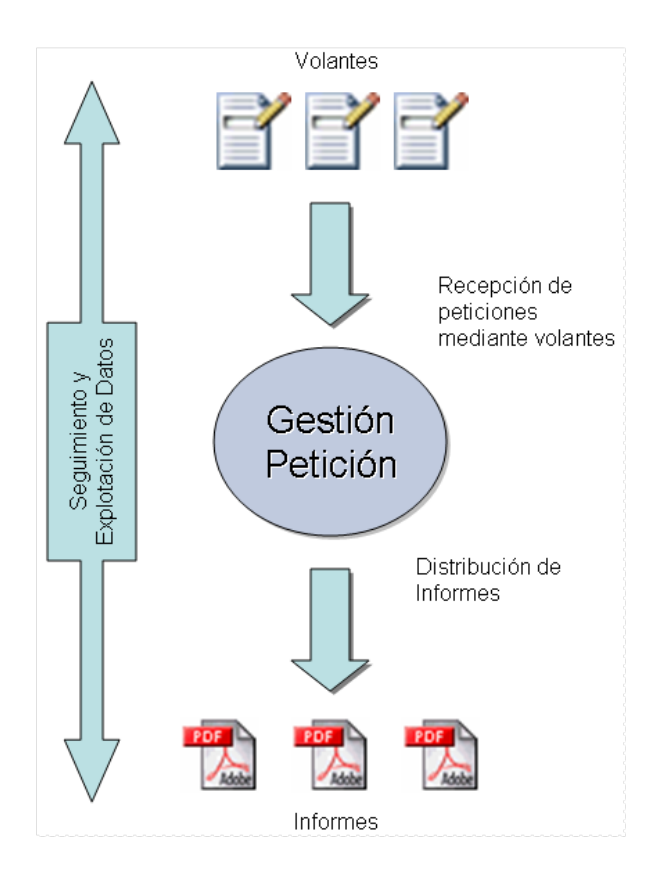

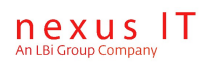

# 2. Acceso a la aplicación

Todas las personas registradas (pacientes, empleados y externos) pueden tener uno o más usuarios de acceso al sistema.

La necesidad de varios usuarios por persona se debe a que los empleados, especialmente los médicos, suelen tener más de un cargo (por ejemplo como médico de planta y como médico de urgencias) y necesitan que el sistema se comporte como si fueran personas diferentes, teniendo acceso a diferentes funcionalidades según el usuario con que estén trabajando.

Los usuarios se clasifican en grupos de usuarios, si un usuario pertenece a un grupo dado automáticamente tiene permisos a todas las funcionalidades a las que se le haya dado permiso a dicho grupo; además de los permisos específicos que se le hayan otorgado a dicho usuario.

### 2.1 Pantalla de acceso a la aplicación

Para acceder a la aplicación se necesita abrir un navegador, por ejemplo el Internet Explorer y escribir la dirección de la página Web de inicio de la aplicación (lo que generalmente se llama URL), dicha dirección suele tener la forma: http://NombreServidorWeb/OpenGipi.

La pantalla inicial consiste en un formulario Web en el que el usuario debe indicar su nombre de usuario (también llamado *NickName*) y su contraseña.

Dicha pantalla tiene el siguiente aspecto:

| GIPI |                   |
|------|-------------------|
|      | Nombre            |
|      | Clave             |
|      | ¿Olvidó su clave? |
|      | Abrir sesión      |

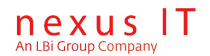

#### 2.1.1 Acceso por primera vez a la aplicación

Si es la primera vez que accede a la aplicación su password es "gipi", el sistema no le dejará validarse con esta contraseña y la tendrá que cambiar. La página login le presenta la posibilidad de cambiar su contraseña, y su password. A partir de ese momento el usuario no le pedirá nunca más que cambie su contraseña y quedarán fijadas sus credenciales.

| 🚰 Login - Microsoft Internet Explorer            |                                                                                  | _ 5              | ×   |
|--------------------------------------------------|----------------------------------------------------------------------------------|------------------|-----|
| Archivo Edición Ver Eavoritos Herramier          | itas Ayuda                                                                       |                  | 1   |
| 🔇 Atrás 🔹 🕥 🖌 🗾 😰 🏠 🔎                            | Búsqueda 🤺 Favoritos 🧭 😥 - 🌽 🔟 - 📙 ് 🔉                                           |                  |     |
| Dirección 🗃 http://localhost/gipi_web/login.aspx |                                                                                  | 💌 💽 Ir Vínculo:  | ; » |
|                                                  | Bienvenido por primera vez: U128-CASADO TERRONES ESTHER                          |                  |     |
|                                                  | Debe cambiar su password antes de acceder al sistema.                            |                  |     |
|                                                  | GIPI                                                                             |                  |     |
|                                                  | Copyright ©2006 IconMedialab. Todos los derechos reservados<br>Manual de Usuario |                  | T   |
| i 🛃 Listo                                        |                                                                                  | S Intranet local |     |

### 2.1.2 Revocación de acceso a la aplicación.

Si se intenta acceder tres veces con el mismo nombre sin conseguir introducir la clave correcta, la cuenta quedará deshabilitada y necesitará contactar con el administrador del sistema para que le asigne una nueva contraseña, o en su caso, habilite la cuenta desde la administración de empleados.

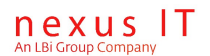

| IconMe              | edialab                                                                                                    |  |
|---------------------|----------------------------------------------------------------------------------------------------|--|
| GIPI                | Nombre icon                                                                                                    |  |
| • El<br>log<br>ha s | Abrir sesión<br>alias y/o la clave no son correctos. Ha intentando<br>earse tres veces en el sistema sin éxito. Su cuenta<br>sido deshabilitada. Contacte con el administrador del<br>sistema. |  |

#### 2.1.3 Caducidad de la password

El administrador del sistema puede configurar un periodo por el cual, una vez superado, la password se da por caducada y debe ser cambiada. Cuando el usuario haga login con una credencial caducada, el sistema obligará en ese momento al cambio de password y no permitirá el acceso al sistema hasta que esta acción no se haya realizado.

### 2.2 Cambio de usuario

Una misma persona puede trabajar con diferentes usuarios, es decir puede tener varias cuentas con distintos permisos y funcionalidades.

Existe un usuario por defecto que es con el que se trabajará normalmente cuando entre en la aplicación pero se proporciona un mecanismo para poder cambiar de usuario una vez logado.

En caso de que una persona tenga más de un usario aparecerá en la parte superior de la página una lista desplegable con todos los posibles usuarios de esa persona posibilitando el cambio de un usuario a otro:

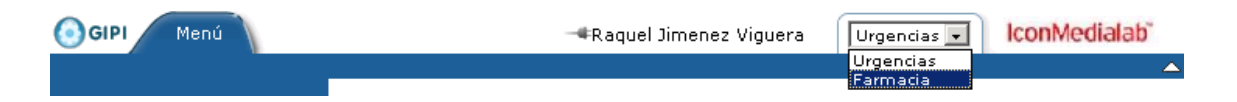

En el ejemplo anterior se ve como el usuario "Raquel Jiménez" tiene asociadas dos cuentas de nombres "Urgencias" y "Farmacia".

En caso de que la persona sólo tenga una cuenta asociada (probablemente el caso más común) dicho desplegable no aparecerá.

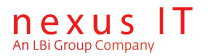

El icono con forma de enchufe situado a la izquierda del nombre de usuario permite salir desconectar de la sesión.

### 2.3 Desconexión de la aplicación

Para cerrar la sesión en curso se puede hacer uso de la opción del menú" *Utilidades – Desconectarse*", esto cierra la sesión y redirige el navegador a la pantalla de Login.

Esta misma funcionalidad se tiene también a través del icono con forma de enchufe situado en la parte superior de la página y a la izquierda del nombre de usuario.

### 2.4 Cambio de contraseña

La clave pertenece al usuario y nadie más debería conocerla. GIPI proporciona un mecanismo para permitir a un usuario realizar el cambio de su contraseña.

Para acceder a esta opción se debe desplegar la opción del menú "Utilidades" y ahí pinchar sobre "Cambiar contraseña". Esto lleva a un formulario en el que se pide la contraseña antigua y la nueva contraseña, una vez pulsado el botón '*Guardar cambios*' la contraseña queda cambiada.

| 💽 GIPI Menú                                        | −∉Ra                             | quel Jimenez Viguera | Farmacia 👤 | IconMedialab" |
|----------------------------------------------------|----------------------------------|----------------------|------------|---------------|
|                                                    | C                                |                      |            | <b>^</b>      |
| M Informes                                         | Cambiar clave                    |                      |            |               |
| Reticiones                                         | Clave actual:                    | •••••                |            |               |
| Pacientes                                          | Clave nueva:<br>Confirmar clave: | •••••                |            |               |
| 🂯 Utilidades                                       |                                  |                      |            |               |
| Cambiar clave<br>Datos personales<br>Desconectarse |                                  |                      |            |               |
| Noticias                                           |                                  |                      |            |               |
| Administración                                     |                                  |                      |            |               |
| •                                                  | Volver Guard                     | ar cambios           |            |               |

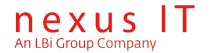

### 2.5 Modificación de datos personales

Desde la opción de menú "*Utilidades – Datos personales*" se accede a una página dónde se pueden modificar los datos del usuario en curso tales como nombre, dirección, teléfono, NIF,...etc.

### 2.6 Carga de página por defecto

Se permite configurar GIPI para que cargue al iniciar una página por defecto en el área de trabajo.

Para ello es necesario que se realice la entrada correspondiente en la base de datos (tabla globalprop)

| -940 | HomeUrlAddress | HomeUrlAddress | News_LastNews | http://localhost/iishelp/iis/misc/default.asp | NULL |
|------|----------------|----------------|---------------|-----------------------------------------------|------|
|      |                |                | -             |                                               |      |

Al iniciar se debería ver lo siguiente (dependiendo de la dirección configurada)

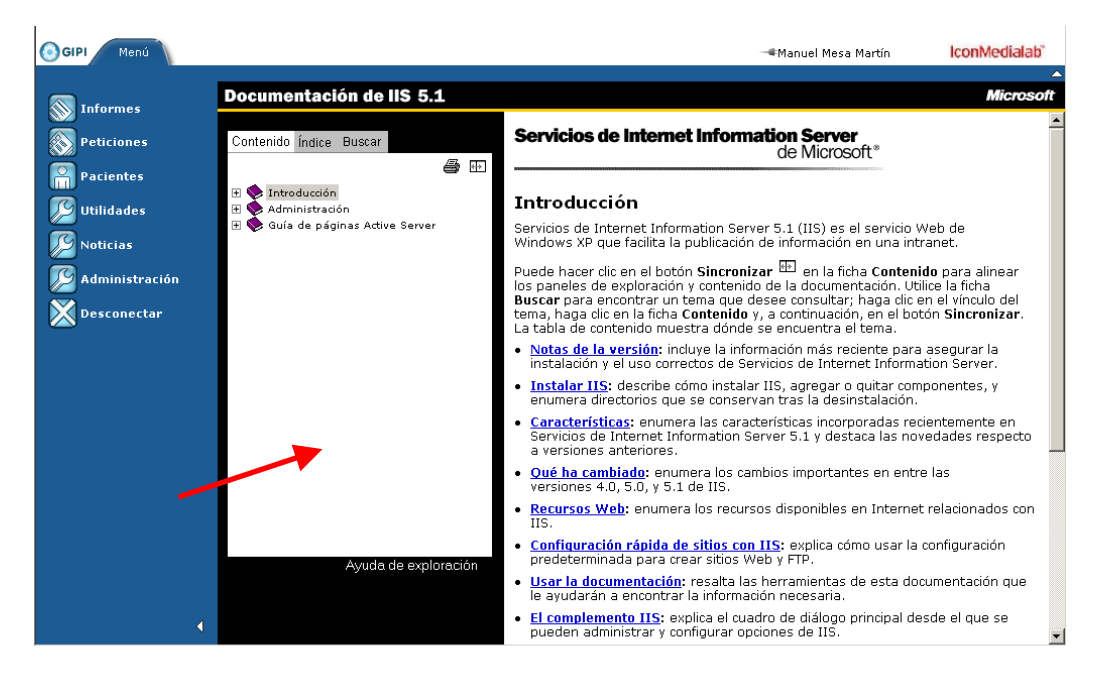

nexus IT

GIPI\_Manual\_Usuario.odt nexus IT, An LBi Group Company | Noviembre de 2009 | Página 13 Como se aprecia en el ejemplo se carga una página Web en vez del fondo en blanco de la herramienta.

| GIPI Menú        | –∉Manuel Mesa Martín | IconMedialab" |
|------------------|----------------------|---------------|
| Informes         |                      |               |
| Peticiones       |                      |               |
| Pacientes        |                      |               |
| 🂯 Utilidades     |                      |               |
| Noticias         |                      |               |
| 🂯 Administración |                      |               |
| Desconectar      |                      |               |
|                  |                      |               |
|                  |                      |               |

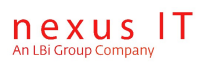

# 3. Seguimiento de Peticiones

### 3.1 Información agrupada por una petición

El concepto más importante en GIPI es de "Petición", representando éste una petición de uno o varios análisis para un paciente a un laboratorio.

Una petición viene caracterizada por la siguiente información:

#### • Información del paciente:

Representa los datos del paciente (también llamados '*demográficos*') y que en principio no cambian de una petición a otra para un mismo paciente.

Ejemplo: Nombre, fecha de nacimiento, número de seguridad social, sexo y raza.

#### • Identificación de la solicitud:

- o Fecha de la solicitud
- Procedencia: Servicio desde el que se hace la petición.
- Origen: por ejemplo el centro de salud u hospital desde el que se hace la petición.
- Médico solicitante.

#### • Pruebas analíticas solicitadas:

Son los estudios solicitados al laboratorio e información adicional que pueda requerirse para llevar a cabo dichas analíticas.

#### • Información complementaria:

- o Síntomas
- o Diagnóstico
- o Medicación
- o Tratamiento
- o Condiciones de la muestra

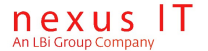

### 3.2 Búsqueda de peticiones

n - 11 - 1 - - - -

A través del menú de peticiones y haciendo click sobre el enlace "*Búsqueda…*" se accede a la pantalla de búsqueda de peticiones, dicha pantalla (sus filtros de búsqueda e información mostrada) es configurable en cada instalación pero en general tendrá un aspecto similar a la siguiente:

| Id muestra                                                    | Número de historia clínica  |                |   |
|---------------------------------------------------------------|-----------------------------|----------------|---|
| Fecha Seleccionar 💌                                           | Primer apellido del pacier  | ite            |   |
| Novedades                                                     | Servicio                    | Seleccionar    | • |
| Buscar Borrar filtros<br>Demasiados registros (se encontraror | n 11009 y el máximo configu | rado es 10000) |   |
|                                                               |                             |                |   |

Se aprecia que se tienen en primer término dos pestañas etiquetadas cómo:

- **Búsqueda**: Para hacer búsquedas genéricas de peticiones
- **Propias:** Se busca sólo entre las peticiones que hayan sido realizadas por el usuario que realiza la consulta.
- **De mí/s servicio/s**: Se busca sólo entre las peticiones que hayan sido realizas por el servicio o servicios a los que pertenece el usuario que realiza la consulta. Debe estar habilitada esta funcionalidad en el perfil del usuario.
- **De mi/s procedencia/s:** Se busca sólo entre las peticiones que hayan sido realizas por la procedencia a la que pertenece el usuario que realiza la consulta. Debe estar habilitada esta funcionalidad en el perfil del usuario.

Si está habilitada la seguridad para pacientes y no se ha habilitado el perfil de petición, para el usuario, las tres pestañas mostrarán la misma vista, que serán las propias.

Además de elegir hacer la búsqueda sobre una de las pestañas anteriores se deberán establecer alguno de los campos que identifica las peticiones que se desean buscar ( id muestra, fecha, ... etc.), ya que de lo contrario el número de peticiones encontradas será demasiado alto para ser operativa la búsqueda.

Una vez establecidos los filtros (por ejemplo el número de historial de un paciente dado) se debe pulsar el botón "Buscar" para que el sistema realice la búsqueda y muestre los resultados en una tabla dentro de esta misma página.

Adicionalmente y si el sistema está configurado para habilitar la "seguridad sobre pacientes" (ver documento de configuración de GIPI) entonces en cualquiera de los tres casos anteriores sólo se visualizarán las peticiones sobre los pacientes del médico que realiza la consulta. Se considera que un paciente "es" de un médico si dicho médico ha realizado en al menos una ocasión una petición de análisis para dicho paciente.

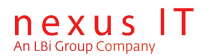

### 3.3 Resultado de la búsqueda de peticiones

A continuación se muestra un ejemplo de pantalla de búsqueda junto a los resultados obtenidos.

De nuevo reseñar que los campos a mostrar son configurables (ver documento de configuración de GIPI) para una instalación dada, pudiéndose añadir o quitar columnas a la lista de resultados.

#### Peticiones

| úsqueda                                                | Propias    | De mi/s se | rvicio/ | 's            |                |                          |         |                  |                      |
|--------------------------------------------------------|------------|------------|---------|---------------|----------------|--------------------------|---------|------------------|----------------------|
| Id muestra                                             | a 📃        |            | ]       | Número de his | storia clínica |                          | ]       |                  |                      |
| Fecha Especificar periodo Primer apellido del paciente |            |            |         |               |                |                          |         |                  |                      |
| Novedades                                              | 5          |            |         |               |                |                          |         |                  |                      |
| Buscar                                                 | Borrar fi  | ltros      |         |               |                |                          |         |                  |                      |
| 🗖 🍕 🎘 Е                                                | stado      | Id muestra | Fecha   | 1             | Paciente       |                          | NHC     | Fecha nacimiento | Resultados           |
| 🔍 🔆 C                                                  | completada | 0509469    | 01/01/  | 2002 23:57:52 |                | <del>122, 11111022</del> | 3032407 | 22/01/1951       | 04-BIO-URG           |
| 🕄 🔆 C                                                  | Completada | 0509466    | 01/01/  | 2002 23:57:31 | TESTERN A, E   |                          | 3039065 | 17/04/1973       | 01-HEM-URG 03-CO-URC |
| 🔍 🔆 C                                                  | completada | 0122469    | 01/01/  | 2002 23:52:31 | euticonce o    | MUNEZ, ADVINCTOR         | 56129   | 01/10/1973       | 01-HEM-URG 01-HU-BSA |
| 🔍 🔆 C                                                  | completada | 0509529    | 01/01/  | 2002 23:44:31 | <del></del>    | exee, where wheeled      | 3029041 | 02/07/1910       | 13-MEDDROU 09-ORINA  |
| 🔍 🔆 C                                                  | completada | 0123383    | 01/01/  | 2002 23:44:15 | ww.adonea.evv  | IONEZ, MARZA DELEN       | 109548  | 03/07/1967       | 09-ORINA-U           |
| 🔍 🔆 C                                                  | completada | 0123382    | 01/01/  | 2002 23:43:05 | 4000053-007    | 12, 200554-              | 131544  | 04/07/1922       | 01-HEM-URG           |
| 🔍 🔆 C                                                  | ompletada  | 0509470    | 01/01/  | 2002 23:20:56 | 05005050-04    | TO, ROOMALO-             | 38692   | 20/01/1971       | 01-HEM-URG           |
| 🕄 🔆 C                                                  | ompletada  | 0509471    | 01/01/  | 2002 23:20:16 |                | TEO, TRUNIDAD+           | 36698   | 21/04/1962       | 09-ORINA-U           |
| 🕄 🔆 C                                                  | completada | 0509472    | 01/01/  | 2002 23:12:49 | Reprieves 4    | 0753, HINLI 10495L       | 105988  | 20/09/1995       | 01-HEM-URG 03-CO-URG |
| 🔍 🔆 C                                                  | completada | 0489467    | 01/01/  | 2002 23:08:53 |                | <del>N, 2000</del>       | 130324  | 29/12/1932       | 01-HEM-URG 03-CO-URG |
| 123456                                                 | 78910      |            |         |               |                |                          |         |                  |                      |

Como se puede observar cuando el número de peticiones encontradas es demasiado grande el sistema procede a paginar los mismos, pudiéndose ir a una u otra página de resultados de la búsqueda haciendo click sobre los números de páginas situados en el extremo inferior izquierdo.

La columna que viene representada por una lupa permite ir a ver el detalle de una petición concreta.

La columna en la que se puede ver una estrella amarilla indica que la petición es una "novedad" y que el usuario (el que esté al uso en este momento) aún no ha navegado hasta su vista de detalle. Si no aparece ese icono la petición ya ha sido vista por este usuario.

La columna "resultados" muestra en un código de colores y agrupado por secciones de laboratorio el estado de las pruebas pedidas, son enlaces que llevan al detalle de los resultados. En un capítulo <u>Visualización en formato reducido. Código de colores</u> se detalla el significado del código de colores.

Los datos que aparecen en el grid pueden ser ordenados por cualquier columna haciendo click sobre el título de la columna: un click ordena ascendentemente, un segundo click ordenaría en sentido inverso.

Además algunos de los datos que aparecen en las filas son enlaces que llevan sobre otras pantallas, por ejemplo, haciendo click sobre el nombre de un paciente se redirige a la pantalla detalle de ese paciente.

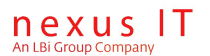

### 3.4 Vista de detalle de una petición

A continuación se muestra cómo se visualiza el detalle de una petición después de haberla seleccionado a partir de la pantalla de búsqueda descrita en el capítulo anterior.

| GIPI Menú      | 🔫 Raquel Jimenez Viguera              | Farmacia 💌 | IconMedialab" |  |  |  |  |
|----------------|---------------------------------------|------------|---------------|--|--|--|--|
|                |                                       |            | <b>_</b>      |  |  |  |  |
| JOSE ALAMO MAR | RTIN <sup>&gt;</sup> Petición 0489467 |            |               |  |  |  |  |
| Ceneral Info   | rmes Besultados Seguimiento           |            |               |  |  |  |  |
| deneral        | mes Resultados Seguimento             |            |               |  |  |  |  |
| Médico:        | A001 DATUELO CALLECO ANTONIO          | •          |               |  |  |  |  |
| Paciente:      | JOSE ALAMO MARTIN                     |            |               |  |  |  |  |
| Fecha:         | 01/01/2002                            |            |               |  |  |  |  |
| Centro:        |                                       |            |               |  |  |  |  |
| Procedencia:   | HOSPITAL/URG                          |            |               |  |  |  |  |
| Prioridad:     |                                       |            |               |  |  |  |  |
| Servicio:      | A1-ANESTESIA                          |            |               |  |  |  |  |
| Usuario:       |                                       |            |               |  |  |  |  |
| Estado:        | Completada                            | Completada |               |  |  |  |  |
| Episodio:      |                                       |            |               |  |  |  |  |
| Formulario:    |                                       |            |               |  |  |  |  |
| Id muestra:    | 0489467                               |            |               |  |  |  |  |
|                |                                       |            |               |  |  |  |  |
|                |                                       |            |               |  |  |  |  |
| Volver         |                                       |            |               |  |  |  |  |
|                |                                       |            |               |  |  |  |  |

Además de verse los datos de la petición se puede ir desde esta pantalla a ver los resultados e informes PDF asociados a dicha petición. Todo lo relativo a resultados e informes PDF está descrito en capítulos posteriores dentro de este documento.

Además en esta pantalla tanto el nombre del médico así como los del paciente y el servicio son enlaces que llevan a otras páginas que mostrarían los datos en detalle del médico, del paciente y del servicio respectivamente.

### 3.5 Informes de resultados PDF de una petición

A través de la pestaña *Informes* (dentro de la página de detalle de una petición) se puede acceder a los informes de resultados en PDF de esa petición.

Véase el ejemplo de la figura siguiente:

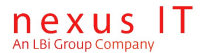

#### ANTONIO MUÑOZ GARCIA > Petición 0375728

| General Informes Resultados Seguimiento           |
|---------------------------------------------------|
| PDF<br>Adobe                                      |
| LABORATORIO DE URGENCIAS LABORATORIO DE URGENCIAS |
|                                                   |
|                                                   |
|                                                   |
| Volver Cancelar Ver historial Fusionar            |

En este ejemplo el "laboratorio de urgencias" ha emitido dos informes distintos.

En general si una misma sección de laboratorio ha emitido varias actualizaciones de un mismo informe habrá un solo icono por todos ellos y a través de éste se accederá a la última versión del informe, es decir al informe actualizado.

No obstante este comportamiento puede ser variado por configuración en el caso de que se desee ver un icono por cada versión incluidas las actualizaciones.

Se pueden fusionar todos los informes actualizados del paciente en curso usando el botón "Fusionar". Esto genera un nuevo PDF que será la unión de la última actualización de cada informe distinto.

### 3.6 Trazabilidad de una petición

Gipi hace un seguimiento de los distintos estados por los que va pasando una petición. Estados posibles de una petición son por ejemplo:

- Creada.
- Enviada.
- En proceso.
- Completada.
- Cancelada.

A través de la pestaña "Seguimiento" (dentro de la página de visualización en detalle de una petición) se puede consultar los estados por los que ha ido pasando una petición así como las fechas en las que lo ha hecho.

Para acceder a esta funcionalidad, el usuario tiene que tener asignado el permiso correspondiente.

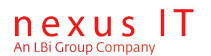

### 3.7 Monitorización

Existe una utilidad de monitorización de peticiones, para acceder a esta opción se debe desplegar el menú de peticiones y hacer click sobre el enlace etiquetado como "Monitorización".

Una vez hecho esto aparecerá una página con los servicios para los que dicho usuario tiene permiso para monitorizar sus peticiones; a través de esta pantalla se pueden seleccionar los servicios que se quieren monitorizar, ver siguiente pantalla:

#### Selección de servicios

| Id |       | Nombre                         |        |       |
|----|-------|--------------------------------|--------|-------|
| Bu | iscar | Borrar filtros                 |        |       |
|    | Id    | Nombre                         | Centro | Padre |
|    | 01    | 01-C.P.E. ( Bola azul)         |        |       |
|    | 02    | 02-H. Torrecardenas            |        |       |
|    | 03    | 03-EXTRAHOSPITALARIOS          |        |       |
|    | 04    | 04-FALTAN DATOS                |        |       |
|    | 05    | 05-ASOCIACION CANCER           |        |       |
| •  | A1    | A1-ANESTESIA                   |        |       |
|    | В1    | B1-BIOTECNOLOGIA-A.CLINICOS    |        |       |
|    | B2    | B2-BIOTECNOLOGIA-A.PATOLOGICA  |        |       |
|    | В3    | B3-BIOTECNOLOGIA-HEMATOLOGIA   |        |       |
|    | B4    | B4-BIOTECNOLOGIA-MICROBIOLOGIA |        |       |
| ☑  | C1    | C1-CIRUGIA                     |        |       |
| Vo | lver  | Monitorizar                    |        |       |
|    |       |                                |        |       |

Los filtros "Id" y "Nombre" pueden ayudar a buscar los servicios deseados en caso de que sea una lista larga. También se puede ordenar esa lista haciendo click sobre el título de estás columnas. Adicionalmente se pueden seleccionar todos los servicios haciendo click sobre el check del título.

Una vez elegidos los servicios deseados se pulsa sobre el botón "Monitorizar" y aparece la pantalla de monitorización de peticiones para los servicios elegidos:

Seguimiento de peticiones

| 🕻 Paciente                               | NHC     | Id muestra | Servicio     | Fecha              | Resultados                       |
|------------------------------------------|---------|------------|--------------|--------------------|----------------------------------|
| K MENHOOGH A, HEOOE                      | 104561  | 0511545    | A1-ANESTESIA | 22/08/2006 9:00:19 | 04-BIOGEN                        |
| CONDERC CONEZ, DENITO                    | 58652   | 02-B-38    | C1-CIRUGIA   | 22/08/2006 9:00:19 | 30-BIOP                          |
| E RODALOVEZ GLARIE O, HARAN FURATION CIG | 113636  | 02-B-37    | C1-CIRUGIA   | 22/08/2006 9:00:19 | 30-BIOP                          |
| MOXA LODEZ, SWANDSLANA                   | 116940  | 02-C-37    | C1-CIRUGIA   | 22/08/2006 9:00:19 | 32-CITO                          |
| TOURING BODDIONES, FERMINISO             | 41954   | 0830292    | C1-CIRUGIA   | 22/08/2006 9:00:19 | 01-HEMOGR 03-COAG 04-BIOGEN 09-C |
| HERRERA WAROAC, HIOVEL                   | 47704   | 02-B-39    | C1-CIRUGIA   | 22/08/2006 9:00:19 | 30-BIOP                          |
| LOPEZ LOPEZ, JUAN                        | 63423   | 02-B-32    | C1-CIRUGIA   | 22/08/2006 9:00:19 | 30-BIOP                          |
| ENCONTR, ICOLINA PANTA                   | 110921  | 02-C-35    | C1-CIRUGIA   | 22/08/2006 9:00:19 | 32-CITO                          |
|                                          | 7020689 | 0511484    | C1-CIRUGIA   | 22/08/2006 9:00:19 | 01-HEMOGR 03-COAG 04-BIOGEN      |
| enemie-outlennee-enter                   | 65000   | 0489686    | A1-ANESTESIA | 22/08/2006 9:00:19 | 04-BIO-URG                       |

Esta pantalla se va actualizando periódicamente a intervalos dados por la lista desplegable "Actualizar cada", las peticiones se mostrarán por orden inverso de fecha de forma que las últimas en llegar serán las primeras de la lista.

Por lo demás esta pantalla es idéntica a la que se presenta cuando se hace una búsqueda de peticiones (se puede ordenar por cualquier campo, tiene enlaces a pacientes y resultados, está paginada, ... etc.), todo lo dicho para aquella vale para esta. Para más detalles véase: <u>Resultado de la búsqueda de peticiones.</u>

### 3.8 Impresión masiva de resultados de Peticiones

Desde esta funcionalidad, se permite la búsqueda de peticiones por los parámetros indicados y posteriormente con las peticiones seleccionadas la generación de un único pdf que aglutinará la suma de todos los pdfs de resultados asociados a las peticiones seleccionadas para su posterior impresión en un solo paso. El pdf se genera después de pulsar al botón imprimir, después de haber elegido en una lista desplegable, el tipo de formato que deseamos utilizar para la generación del informe.

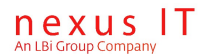

| Impresión masiva de resultados de peticiones - Microsoft Internet Explorer |                                                        |                        |                           |         |                  |            |  |  |  |  |
|----------------------------------------------------------------------------|--------------------------------------------------------|------------------------|---------------------------|---------|------------------|------------|--|--|--|--|
| <u>A</u> rchivo <u>E</u> dición <u>V</u> er <u>E</u> a                     | voritos <u>H</u> errami                                | entas Ay <u>u</u> da   |                           |         |                  |            |  |  |  |  |
| 😋 Atrás 👻 🕤 👻 🔀                                                            | 🔇 Atrás 🔹 🕥 🖌 🙎 🏠 🔎 Búsqueda 🤺 Favoritos 🤣 🔗 🌭 🤤 🔜 🎇 🦓 |                        |                           |         |                  |            |  |  |  |  |
| Dirección 🙆 http://localhost/                                              | jipi_web/Request/                                      | (ReqPrintExplorer.aspx |                           |         | 🔻 🏓 Ir           | Vínculos » |  |  |  |  |
|                                                                            |                                                        |                        |                           |         |                  |            |  |  |  |  |
| Impresión masiva de resultados de peticiones                               |                                                        |                        |                           |         |                  |            |  |  |  |  |
| Id muestra                                                                 |                                                        |                        |                           |         |                  |            |  |  |  |  |
| Seleccion                                                                  | ar 💌                                                   |                        |                           |         |                  |            |  |  |  |  |
| Fecha                                                                      |                                                        |                        | Primer apellido del pacie | ente    |                  |            |  |  |  |  |
| Servicio Seleccion                                                         | ar                                                     | •                      |                           |         |                  |            |  |  |  |  |
| Buscar Borrar fil                                                          | tros                                                   |                        |                           |         |                  |            |  |  |  |  |
| Elementos encontrados                                                      | : 507 [Página :<br>Id muestra                          | 1 de 1]<br>a Paciente  |                           | NHC     | Fecha nacimiento |            |  |  |  |  |
| □ 29/11/2006 14:54                                                         | 18                                                     | WILLEONO SIMENEET LUI  | <b>1</b> 2-               | 134932  | 19/12/1938       |            |  |  |  |  |
| □ 07/09/2002 0:00:0                                                        | 0 2008557                                              |                        | NO THELO                  | 3056785 | 08/09/1974       |            |  |  |  |  |
| 07/09/2002 0:00:0                                                          | 0 2006554                                              | HARTIN ORUE, ROOMLE    | <b>*</b>                  | 8263    | 14/11/1974       |            |  |  |  |  |
| 07/09/2002 0:00:0                                                          | 0 2008075                                              | SO CINO HERRERA, SUA   | + <b></b>                 | 89117   | 07/11/1920       |            |  |  |  |  |
| 07/09/2002 0:00:0                                                          | 0 2008074                                              | WILLARREAL II, RAUL R  |                           | 3067331 | 29/08/1978       |            |  |  |  |  |
| 07/09/2002 0:00:0                                                          | 0 2006556                                              | <u></u>                |                           | 3036255 | 05/01/1979       |            |  |  |  |  |
| 07/09/2002 0:00:0                                                          | 0 2008152                                              |                        |                           | 3067328 | 06/07/1979       |            |  |  |  |  |
|                                                                            |                                                        |                        |                           |         | 00/07/0004       | -          |  |  |  |  |
| linforme estandar                                                          |                                                        | - Imprimir             |                           |         |                  |            |  |  |  |  |
|                                                                            |                                                        |                        |                           |         |                  |            |  |  |  |  |
| <u>承</u> ]                                                                 |                                                        |                        |                           |         | 💟 Intranet local |            |  |  |  |  |
|                                                                            |                                                        |                        | J                         |         |                  | 111        |  |  |  |  |

### 3.9 Alertas al peticionario

Gipi recibe desde Openlab las alertas al peticionario. Se accede desde la opción de menú [Peticiones>Alertas al peticionario] y se puede filtrar por Servicio, Médico, Fecha y días de antigüedad de la alerta. Desde cada alerta, a través del icono lupa, se accede a la petición respecto a la alerta.

| Alertas al petio | ionario           |               |                                                                                        |   |
|------------------|-------------------|---------------|----------------------------------------------------------------------------------------|---|
| Servicio UCI     | - Cuidados Inten  | sivos 💌       | Doctor Fecha Fecha                                                                     | - |
| Alertas de los   | últimos (Días):   | 15            |                                                                                        |   |
| Buscar B         | orrar filtros     |               |                                                                                        |   |
| Elementos enco   | ontrados: 680 [Pa | ágina 1 de 11 |                                                                                        |   |
| 🕄 Id Muestra     | Fecha.Muestr      | a Fecha.Alert | a Texto de alerta                                                                      |   |
| 3 06210370       | 21/06/2006        | 17/09/2212    | Alerta al peticionario para el id 06210370                                             |   |
| 3 06210370       | 21/06/2006        | 16/09/2212    | Alerta al peticionario 2 para el id 06210370                                           |   |
| 3 06210370       | 21/06/2006        | 15/09/2212    | Alerta al peticionario 3 para el id 06210370                                           |   |
| 3 06210370       | 21/06/2006        | 14/09/2212    | Alerta al peticionario 4 para el id 06210370                                           |   |
| 3 06210370       | 21/06/2006        | 13/09/2212    | Alerta al peticionario 5 para el id 06210370                                           |   |
| 3 06210370       | 21/06/2006        | 12/09/2212    | Alerta al peticionario 6 para el id 06210370                                           |   |
| 3 06210370       | 21/06/2006        | 11/09/2212    | Alerta al peticionario 9 para el id 06210370                                           |   |
| 3 06210370       | 21/06/2006        | 10/09/2212    | Alerta al peticionario 10 para el id 06210370                                          |   |
| 306210361        | 21/06/2006        | 20/05/2212    | Alerta al peticionario para el id 06210361                                             |   |
| 306210361        | 21/06/2006        | 19/05/2212    | Alerta al peticionario 2 para el id 06210361                                           |   |
| 306210361        | 21/06/2006        | 18/05/2212    | Alerta al peticionario 3 para el id 06210361                                           |   |
| 3 06210361       | 21/06/2006        | 17/05/2212    | Alerta al peticionario 4 para el id 06210361                                           |   |
| 306210361        | 21/06/2006        | 16/05/2212    | Alerta al peticionario 5 para el id 06210361                                           |   |
| 306210361        | 21/06/2006        | 15/05/2212    | Alerta al peticionario 6 para el id 06210361                                           |   |
| 306210361        | 21/06/2006        | 14/05/2212    | Alerta al peticionario 9 para el id 06210361                                           |   |
| 306210361        | 21/06/2006        | 13/05/2212    | Alerta al peticionario 10 para el id 06210361                                          |   |
| 306212302        | 21/06/2006        | 17/03/2212    | Alerta al peticionario para el id 06212302                                             | _ |
| (*) 06212302     | 21/06/2006        | 16/03/2212    | Alarta al naticionario 2 nara al id 06212302                                           | • |
| Imprimir         | Listado Alertas   |               | Imprimir Peticiones Alertas (Desatendido) Actualizar estado de impresión (Desatendido) |   |
|                  |                   |               |                                                                                        |   |

Alertas: Informe disponible con fecha ['27/07/2011 10:51:20']

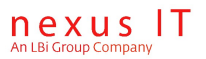

Las funcionalidades disponibles en la búsqueda de alertas, son las siguientes:

| Funcionalidad                                | Descripción                                                                                                    |
|----------------------------------------------|----------------------------------------------------------------------------------------------------|
| Imprimir Listado Alertas                     | Permite la impresión de un<br>listado de Alertas en formato<br>PDF                                                                                                    |
| Imprimir Peticiones Alertas (Desatendido)    | Permite la impresión de las<br>peticiones asociadas a las<br>alertas visualizadas en<br>pantalla, en un único<br>documento pdf. Este proceso<br>se ejecuta asíncronamente,<br>en modo desatendido. |
| Actualizar estado de impresión (Desatendido) | Permite actualizar el estado<br>del documento generado<br>para el usuario de modo<br>asíncrono.                                                                                                    |
| Adobe                                        | Enlace al documento que<br>representa el conjunto de<br>peticiones asociadas a<br>alertas.                                                                                                    |

Otro metodo de acceso, es a través de la búsqueda de peticiones, a través del icono de "Warning". En este caso, accederemos a las alertas que estén disponibles para la petición.

| Id muestra      |                  |               | Número d   | le historia clínica          |                  |                  |            |                    |
|-----------------|------------------|---------------|------------|------------------------------|------------------|------------------|------------|--------------------|
| Fecha           | Seleccio         | nar 🔽         | Primer ap  | ellido del paciente          | man              |                  |            |                    |
| Unidad de Enfer | rmería Seleccio  | nar 💌         | Servicio   |                              | Seleccionar      | •                |            |                    |
| Novedades       |                  |               |            |                              |                  |                  |            |                    |
| Buscar Bo       | orrar filtros    |               |            |                              |                  |                  |            |                    |
| lementos encor  | ntrados: 24 [Pág | ina 1 de 3]   |            |                              |                  |                  |            |                    |
| □ 🔍 🌣 🛆 🔌       | 🔒 Estado         | Id muestra    | Fecha      | Paciente                     | NHC              | Fecha nacimiento | Estado     | Resultados         |
| न 🔍 🛛 🔌         | 🕞 Enviada        | 868788        | 13/04/2011 | MANZANEDA DIAZ,              | 5113A957 84241   | 16/06/1984       | Enviada    |                    |
| - ∞             | En proceso       | 06565656      | 03/09/2009 | Menchen Vers, Jee            | 44444            | 29/03/1973       | En proceso | CULGEN             |
| ⊛ 🛆             | En proceso       | 00898989      | 18/08/2009 | •••••••••••••••••••••••      | 62870            | 28/01/1971       | En proceso | CULGEN             |
| 🕰 🔝             | En proceso       | 2009-00456456 | 07/08/2009 | •••                          | 44444            | 29/03/1973       | En proceso | CULGEN             |
| - 3 ▲           | En proceso       | 99988877      | 07/08/2009 | <del>Mandhan Vara, 344</del> | 44444            | 29/03/1973       | En proceso | CULGEN             |
| <u>م</u> ی      | En proceso       | 2009-03579111 | 06/08/2009 | M <del>anal</del>            | 44444            | 29/03/1973       | En proceso | CULGEN             |
| ₹ 🛆             | Completada       | 06161001      | 16/06/2006 | MANZANEDA DIAZ               | MERCEREE 1118276 | i                | Completada | GENFARDRO          |
|                 | Completada       | 06161015      | 16/06/2006 | MANZANCOA DIAZ,              | MERCEDED 1118276 |                  | Completada | GENFARDRO          |
|                 | Completada       | 06065054      | 06/06/2006 | MANGHA REV, PEDI             | 62870            | 28/01/1971       | Completada | GENSEROLO REFVAR   |
|                 | Completada       | 06016041      | 01/06/2006 | MANCADAY VV. AB              | 83156            | 14/10/1952       | Completada | GENBIOQSU GENHEMAT |

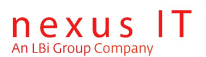

# 4. Registro de nuevas peticiones

El registro de peticiones lo realiza el usuario por medio de volantes de petición. Es un proceso consistente en:

- Asignar un número de identificación a la petición. Esta asignación se puede hacer de manera manual por el propio usuario o puede configurarse el sistema para que lo haga de forma automática según las reglas establecidas por la instalación. Normalmente, aunque la asignación se haga de manera manual, el sistema propondrá un número de identificación válido.
- **Seleccionar el paciente** identificándolo de manera unívoca según los criterios establecidos en cada instalación. El sistema puede recurrir en este momento al sistema externo del hospital para conseguir los datos del paciente o bien se puede crear un nuevo paciente desde el interfaz de GIPI en caso de que se trate de un paciente nuevo.
- **Especificar las pruebas diagnósticas** requeridas: los estudios que se le van a realizar al paciente y datos asociados.
- **Enviar la petición** al sistema del laboratorio encargado de resolverla: generalmente será OpenLab aunque puede ser cualquier otro sistema de laboratorio. Antes de enviarla GIPI valida contra algunos tipos de errores.

### 4.1 Volantes de petición

GIPI separa los conceptos de petición y volante. Un volante es el formulario o interfaz por medio del cual se realiza una petición de análisis al laboratorio.

Las peticiones puedan realizarse a través diferentes tipos formularios (ejemplo: formularios basados en catálogo, formularios hechos a medida, formularios donde se buscan los estudios deseados,...etc.), además los formularios pueden ser diseñados en distintos formatos: como páginas Web o como pdf's.

Por defecto GIPI ofrece una serie de volantes de petición genéricos, algunos de ellos organizados visualmente según el catálogo de prestaciones y las categorías definidas. Todos estos volantes son muy flexibles y su diseño es configurable a medida para cada instalación.

Los volantes de petición son capaces además de validar la coherencia de los datos que van a ser enviados al sistema de laboratorio, verificando por ejemplo que no falten datos que sean requeridos como pueden ser : la fecha de solicitud, los datos del paciente o el médico que hace la petición.

El primer paso para registrar una petición consiste en seleccionar el volante mediante el cual se va a dar de alta la petición. Desplegando el menú de peticiones y haciendo click sobre el enlace "Sucesión de volantes" se puede ver a la derecha el conjunto de volantes disponibles para realizar una petición. Los volantes de petición que puede usar cada usuario de GIPI forma parte de la configuración de los permisos y seguridad establecidos por el administrador del sistema.

En el ejemplo siguiente el usuario tiene permisos para usar los tipos de volantes que aparecen en la pantalla siguiente:

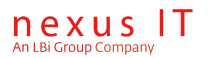

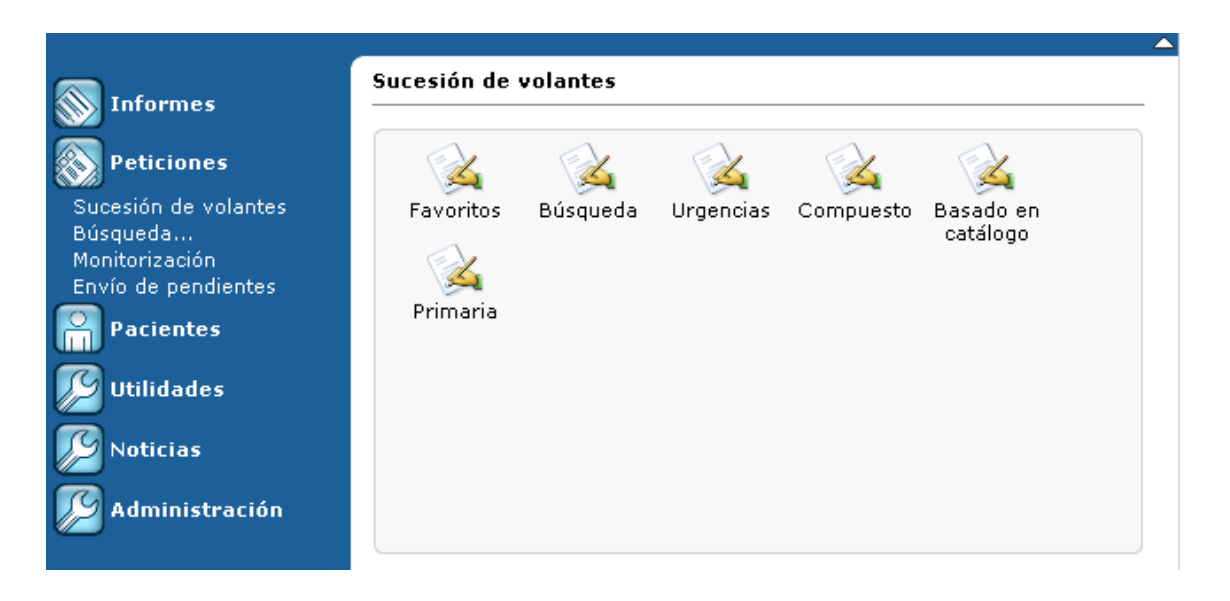

Haciendo click sobre uno de los iconos se selecciona el volante deseado mediante el que se va a registrar la petición.

Un volante tiene una cabecera y un cuerpo. Se describen en los capítulos siguientes.

### 4.2 Cabecera de un volante de petición

Los datos que típicamente se registran en la cabecera de un volante son:

- **Identificación de la petición**: puede introducirla el usuario o puede generarla el sistema según las reglas de negocio de la instalación
- Identificación del paciente: Bien dando de alta el paciente o bien seleccionándolo del sistema que use el hospital para almacenar los datos de sus pacientes.
- Médico: El médico responsable de esa petición de laboratorio.
- **Servicio**: Es el servicio desde el que realiza la petición, normalmente será el servicio al que pertenece el médico.
- **Otros datos**: Por ejemplo la prioridad de la petición, la ubicación del paciente dentro del hospital (si es que está ingresado), el centro de procedencia de la petición... etc.

A modo de ejemplo se muestra a continuación lo que podría ser una cabecera de un volante de petición:

| ID        |                        | Paciente                     | Primer apellido 💌 | 82                      |   |
|-----------|------------------------|------------------------------|-------------------|-------------------------|---|
| Médico    | Raquel Jimenez Viguera | <ul> <li>Servicio</li> </ul> | Seleccionar       | Procedencia Seleccionar | • |
| Prioridad | Seleccionar            | \star Diagnóstico            |                   | A<br>7                  |   |

Configurando la seguridad del sistema se puede restringir los servicios sobre los que puede pedir cada médico.

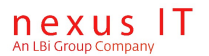

### 4.3 Cuerpo de un volante de petición

En el cuerpo del volante de petición se permite seleccionar los estudios que se van a solicitar en la petición en curso así como toda la información asociada a los mismos.

GIPI incluye en la instalación por defecto una serie de volantes de petición genéricos que se diferencian básicamente en el cuerpo del formulario, es decir, la manera en que se organizan los estudios y categorías y la forma en la que se accede a los mismos.

Los volantes de petición genéricos que incluidos en GIPI son:

- Volante basado en un Catálogo de estudios
- Volante de búsqueda de estudios
- Volante 'Favoritos'
- Volante 'Micro'
- Volante compuesto

#### 4.3.1 Volante basado en un Catálogo de estudios

El volante de petición basado en catálogo se organiza visualmente agrupando los estudios en categorías y subcategorías. Normalmente una "Categoría" de estudios corresponderá a un laboratorio físico y una "SubCategoría" corresponderá a una sección dentro de un laboratorio.

En la siguiente imagen se tienen cinco categorías (una por cada pestaña), dentro de la categoría "HC" se observan dos subcategorías: "Médula ósea" y "Estudio de anemias" cada una de ellas con un número de estudios que son seleccionables haciendo click en las casillas adyacentes.

Nota: Un mismo estudio podría estar en varias categorías / subcategorías distintas.

| AI | AP HC LAB-URG LAB MICRO                                                       |  |  |  |  |  |  |  |  |  |
|----|-------------------------------------------------------------------------------|--|--|--|--|--|--|--|--|--|
|    | MÉDIII A ÓSEA                                                                 |  |  |  |  |  |  |  |  |  |
|    |                                                                               |  |  |  |  |  |  |  |  |  |
|    | EPOLI EPOLIS ERIO ERIOS ERIOS ERITE ERITES LYMPS ELYMPS METAS                 |  |  |  |  |  |  |  |  |  |
|    | □ MIEL% □ MIEL/ERI □ MIELA □ MO1 □ MO2 □ MONO% □ MONOA □ NEUT% □ NEUTA □ 0XAL |  |  |  |  |  |  |  |  |  |
|    | □ proe □ proe% □ promi □ promi% □ total □ total%                              |  |  |  |  |  |  |  |  |  |
|    | ESTUDIOS DE ANEMIAS                                                           |  |  |  |  |  |  |  |  |  |
|    |                                                                               |  |  |  |  |  |  |  |  |  |
|    |                                                                               |  |  |  |  |  |  |  |  |  |

#### 4.3.2 Volante de búsqueda de estudios

En este formato de volante los estudios se buscan a partir de sus Id's o de su nombre escribiendo (todo o parte del mismo), después de pulsar el botón "buscar" aparecen los estudios que encajen con la búsqueda, los que se deseen podrán ser seleccionados agregados a la petición.

Si la búsqueda de estudios sólo devuelve un resultado éste es agregado automáticamente.

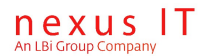

| Id: GI Buscar   |              |
|-----------------|--------------|
|                 |              |
| Agregar         |              |
| Estudio Errores |              |
| M GL            |              |
|                 |              |
|                 | Nuevo Enviar |

### 4.3.3 Volante 'Favoritos'

En el tipo de volante "Favoritos" aparecen automáticamente los estudios más frecuentemente pedidos por el usuario que está trabajando, ahorrando de esta forma tiempo en la búsqueda y selección de estudios al reducir el número de ellos a los más comúnmente usados por este usuario.

### 4.3.4 Volante 'Micro'

En el tipo de volante "Micro" permite pedir pruebas de microbiología a través de la definición de la muestra, la localización, la forma de recogida y los estudios asociados.

Cada vez que pulsamos el botón añadir, aparecerá un nuevo subconjunto de controles que permitirá definir otro nuevo conjunto de estudios para una muestra.

|           |                                               |                   |                                               | Añadir | Eliminar todos |
|-----------|-----------------------------------------------|-------------------|-----------------------------------------------|--------|----------------|
| Muestra:  | Abceso purulento                              | Loc. cavidad oral | Rec. Seleccionar                              | •      |                |
| Estudios: | Estudio de micobacterias<br>Estudio ordinario | ->                | Estudio de hongos                             |        | Eliminar       |
| Muestra:  | Biopsia                                       | Loc. Bronquial    | Rec. Seleccionar                              | T      |                |
| Estudios: | Estudio de hongos<br>Estudio parasitológico   | ->                | Estudio de micobacterias<br>Estudio ordinario |        | Eliminar       |
|           |                                               |                   |                                               |        |                |
|           |                                               |                   |                                               |        |                |
|           |                                               |                   |                                               |        |                |

#### 4.3.5 Volante compuesto

El formulario de petición compuesto permite tener acceso a todos los tipos de volantes de petición existentes desde una única pantalla.

De esta forma el usuario podrá buscar algunos estudios basándose en el catálogo, otros buscando por medio de filtros de búsqueda y otros por medio del formulario de favoritos.

Se podrá seleccionar el formulario concreto deseado haciendo clic en el elemento correspondiente. En el siguiente ejemplo se ha seleccionado dentro del volante "Compuesto" el tipo "Búsqueda" anteriormente descrito:

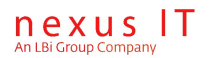

| Catálogo Búsqueda Favoritos Resumen |
|-------------------------------------|
| Id: Nombre: Buscar                  |
|                                     |

Nuevo Enviar

Todos los volantes de registro de peticiones tienen en la parte inferior un botón "Enviar" que envía la petición al sistema del laboratorio para que la tramite.

Antes de ser enviada la petición, el sistema procede a su validación notificando al usuario de cualquier error producido en la toma de datos: por ejemplo en el caso de que falte completar algún dato requerido, en este caso el sistema índica cuál es el problema y no envía la petición dando al usuario la oportunidad de seguir editando el volante para subsanar el problema antes de volver a intentar el envío.

|                                                      | petición                                                                                        |                    |                                                   |                   |                 |                  |   |
|------------------------------------------------------|-------------------------------------------------------------------------------------------------|--------------------|---------------------------------------------------|-------------------|-----------------|------------------|---|
| Id<br>muestra<br>Médico<br>Prioridad<br>Planta       | 345353<br>Raquel Jimenez Viguer<br>Rutina                                                       | /a •               | Paciente<br>Servicio<br>Diagnóstico<br>Habitación | Primer apellido 💌 | V * Procedencia | *<br>Seleccionar | × |
| Notas                                                |                                                                                                 |                    |                                                   |                   |                 |                  |   |
| Revise los                                           | siquientes errores:                                                                             |                    |                                                   |                   |                 |                  |   |
| Revise los<br>• El c<br>• El c                       | siguientes errores:<br>campo "Paciente" es oblig<br>campo "Servicio" es oblig                   | gatorio<br>Jatorio |                                                   |                   |                 |                  |   |
| Revise los<br>• El c<br>• El c<br>Estudio            | siguientes errores:<br>campo "Paciente" es oblig<br>campo "Servicio" es oblig<br><b>Errores</b> | gatorio<br>Jatorio |                                                   |                   |                 |                  |   |
| Revise los<br>• El c<br>• El c<br>Estudio            | siguientes errores:<br>campo "Paciente" es oblig<br>campo "Servicio" es oblig<br><b>Errores</b> | gatorio<br>Iatorio |                                                   |                   |                 |                  |   |
| Revise los<br>• El c<br>• El c<br>Estudio<br>Ø EPOLI | siguientes errores:<br>campo "Paciente" es oblig<br>campo "Servicio" es oblig<br><b>Errores</b> | gatorio<br>Jatorio |                                                   |                   |                 |                  |   |

Nuevo Enviar

### 4.4 Traspaso a OpenLab

Traspaso de petición a OpenLab

| ID Cita: 1 | Buscar                   | Fecha:    | 30/03/ | 2007       | ID ID      | Muestra: 12 |  |
|------------|--------------------------|-----------|--------|------------|------------|-------------|--|
| Médico:    | S001-TESORO AMATE AMALIA | Paciente: | RUIZ   | Fecha:     | 30/03/2007 | Ciudad:     |  |
| Servicio:  | S1-SALUD MENTAL          |           |        |            |            |             |  |
|            |                          |           |        |            |            |             |  |
|            |                          |           |        |            |            |             |  |
|            |                          |           |        |            |            |             |  |
|            |                          |           |        |            |            |             |  |
| Nuevo      | Traspasar Volante de e   | xtracción |        | Volante de | petición   |             |  |

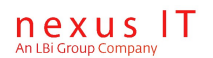

El procedimiento de traspaso permite que una petición creada en GIPI pase al laboratorio y quede en manos de OpenLab.

Lo deseable es que este proceso se realice el mismo día de la extracción, cuando se tiene la certeza de que la extracción no se cancelará y evitando crear peticiones huérfanas en el laboratorio que tendrán nunca un tubo físico asociado.

De todas formas el flujo de trabajo quedará abierto, pudiendo hacerse el traspaso en cualquier momento, siempre y cuando se hayan cargado todos los campos obligatorios.

Por ejemplo, aquellos centros que así se defina, podrán completar la información (Fecha de Extracción y ID Muestra) y traspasar la petición a OpenLab el día anterior al "día de" cuando se organice el trabajo de el "día de". Para estos casos será necesario definir procedimientos de trabajo que permitan identificar en OpenLab peticiones huérfanas de tubo (físico) y darlas de baja.

La pantalla de traspaso de GIPI se extenderá para soportar la siguiente interfaz:

El proceso de trabajo con esta pantalla será el siguiente:

- 1. Se ingresa el ID de cita (normalmente con una pistola de código de barras).
- 2. El sistema recupera la petición mostrando en el panel inferior los datos demográficos de la misma. Si la petición tiene cargada la fecha de extracción y/o ID de muestra, propone al usuario estos datos en los campos de la parte superior derecha.
- 3. Luego de recuperada la petición el campo "ID Cita" queda en modo solo lectura porque no es posible modificar este dato.
- 4. Los campos "Fecha" e "ID Muestra" son obligatorios, no se podrá traspasar la petición sin rellenarlos previamente.
- 5. Un "ENTER" en el campo "ID Muestra" será equivalente a presionar el botón "Traspasar", acelerando notablemente el trabajo si se está usando una pistola. El campo "ID Muestra" se cargará normalmente mediante pistolas lectoras de código de barras.
- 6. Si la petición no tiene campo "Fecha" se propondrá la fecha del día actual pero el usuario podrá cambiarla por la de "ayer" por ejemplo. La fecha que finalmente se use para el traspaso (sea la de la petición, la propuesta por el sistema o la introducida por el usuario) se recordará y se propondrá en el siguiente traspaso. El objetivo es que si se están traspasando peticiones de "ayer" no sea necesario modificar la fecha en cada traspaso.
- 7. Mediante el botón "Volante cita" el usuario podrá abrir, en cualquier momento previo al traspaso, el documento PDF de la cita.
- 8. Mediante el botón "Volante petición" el usuario podrá abrir, en cualquier momento previo al traspaso, el formulario de la petición y efectuar cambios por ejemplo. Al cerrar el volante se recargará la pantalla de traspaso para reflejar los cambios.
- 9. Al presionar el botón "Traspasar" o presionar "ENTER" en el campo "ID Muestra" se traspasará la petición a OpenLab. Luego de traspasar la petición la pantalla quedará en blanco para buscar una nueva cita y continuar con el trabajo.

## 5. Hojas de ruta

Existe una funcionalidad en Gipi, dependiente del módulo GipiRMapPrinter, en la cual se pueden visualizar Hojas de Ruta, que son básicamente, documentos en formato pdf que aglutinan un conjunto de volantes. El objetivo es poder organizar las extracciones de muestras aglutinando volantes dependiendo de una configuración dependiente de servicios, destinos y procedencias.

### 5.1 Configuraciones de hojas de ruta disponibles

Cuando se pulsa en la opción del menú, Peticiones>Hojas de Ruta, aparece en pantalla el visor de configuraciones activas de hoja de Ruta.

#### Hojas de Ruta

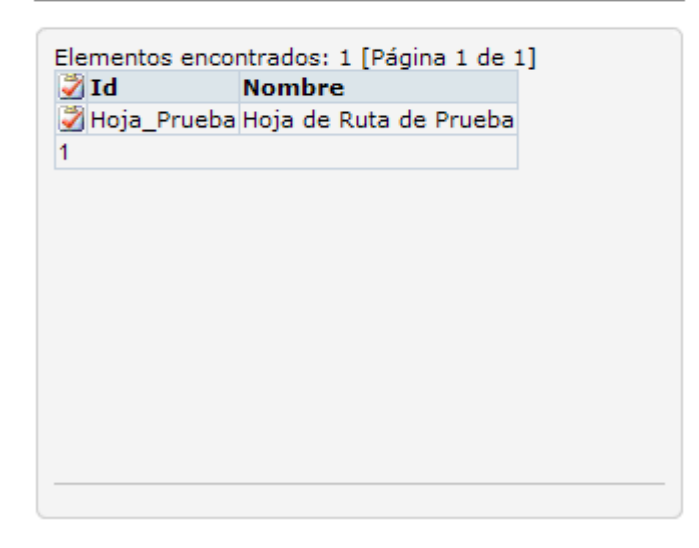

Al elegir uno de ellas pulsando el icono 🖾, aparecerán las hojas de ruta disponibles.

### 5.2 Creación de hojas de ruta

Una vez seleccionada la configuración de hoja de ruta, aparece un listado con todas las hojas de ruta generadas para la configuración actual y si no ha sido generada la hoja de ruta para el día de hoy, aparece habilitado el botón de generar hoja de ruta.

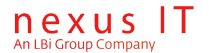

#### Hojas de Ruta: Hoja de Ruta de Prueba

| 🖏 Fecha     | Disponible | Estado               | Peaciones |  |  |  |  |  |
|-------------|------------|----------------------|-----------|--|--|--|--|--|
| 327/02/2009 | 100 %      | Hoja de ruta cerrada | 12        |  |  |  |  |  |
| 326/02/2009 | 100 %      | Hoja de ruta cerrada | 56        |  |  |  |  |  |
| 325/02/2009 | 100 %      | Hoja de ruta cerrada | 33        |  |  |  |  |  |
| 324/02/2009 | 100 %      | Hoja de ruta cerrada | 24        |  |  |  |  |  |
| 323/02/2009 | 100 %      | Hoja de ruta cerrada | 16        |  |  |  |  |  |
| 32/02/2009  | 100 %      | Hoja de ruta cerrada | 34        |  |  |  |  |  |
| 321/02/2009 | 100 %      | Hoja de ruta cerrada | 45        |  |  |  |  |  |
| 320/02/2009 | 100 %      | Hoja de ruta cerrada | 12        |  |  |  |  |  |
| 1           |            |                      |           |  |  |  |  |  |

Desde esta pantalla podremos realizar las siguientes acciones:

| Acciones                       | Explicación de la acción                                                                                                    |
|--------------------------------|----------------------------------------------------------------------------------------------------|
| •                              | Permite acceder al visor de consulta e impresión de<br>la hoja de ruta                                                      |
| Crear hoja de Ruta: 26/02/2009 | Crea una hoja de ruta con la fecha actual, y accede<br>directamente al visor de consulta e impresión de la<br>hoja de ruta. |

### 5.3 Operativa con hojas de ruta

Una vez creada la hoja de ruta, se visualizan todas las peticiones que han sido incluidas en la hoja de ruta y las acciones a realizar.

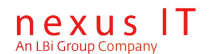

```
Hoja de ruta
```

Tipo: Hoja de Ruta de Prueba Fecha: 26/02/2009 Estado: Hoja de ruta pendiente de emitir

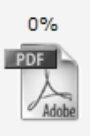

| -6 <del>×</del> | × 🗎      | Estado  | Id muestra | Fecha              | Paciente                           | NHC     | Fee |
|-----------------|----------|---------|------------|--------------------|------------------------------------|---------|-----|
| 2               | 🎉 🎴      | Enviada | 24         | 25/02/2009 0:00:00 | dal Pina Martinea, Candra          | 11      |     |
| Ð. 1            | 🔌 🎴      | Enviada | 00001025   | 25/02/2009 0:00:00 | <del>de Lacas Dendiny Fiedad</del> | 33      |     |
| २ 🔆             | ¥        | Enviada | 103        | 25/02/2009 0:00:00 | ABDRO / KITADDA                    | 9000045 |     |
| 🔆 🌾             | ¥        | Enviada | 12345      | 25/02/2009 0:00:00 | RUCKO / KITADDA                    | 9000045 |     |
| 🔆 🌾             | ¥        | Enviada | asfasdf    | 25/02/2009 0:00:00 | ,                                  |         |     |
| 2               | 🔌 🔒      | Enviada | 111222333  | 25/02/2009 0:00:00 | OURAN RODRIGUEZ, MANUEL            | 65585   |     |
| Ð 🔆             | 🎉 🔒      | Enviada |            | 25/02/2009 0:00:00 | AROULKUATR , RACUTR                | 57536   |     |
| 2               | 🎉 🔒      | Enviada |            | 25/02/2009 0:00:00 | ADOULKHAIR, DACHIR-                | 57536   |     |
| \chi 🔆          | 🎉 🎴      | Enviada |            | 25/02/2009 0:00:00 | ABTAINTE CANO, CARHELO             | 10799   |     |
| \chi 🔆          | 🎉 🔒      | Enviada |            | 25/02/2009 0:00:00 | ABRANTE GANG, GARAGE               | 10799   |     |
| Ð 🔆             | 🎉 🔒      | Enviada |            | 25/02/2009 0:00:00 | AUVEODADIUVEIRA PIREO, RN DORANETE | 9000961 |     |
| Ð.              | 🍇 🎴      | Enviada |            | 25/02/2009 0:00:00 | ALVED OAGHINEIRO, LUID FERMANDO-   | 9000949 |     |
| 2               | 🎉 🎴      | Enviada |            | 25/02/2009 0:00:00 | ALVES CACUTINETRO, LUTS FERMANDO   | 9000949 |     |
| Ð.              | <u> </u> | Enviada |            | 25/02/2009 0:00:00 | ANTENO DETANGON, JUANA             | 1021507 |     |
| Ð. 🔆            | <u>à</u> | Enviada |            | 25/02/2009 0:00:00 | HARTIN ROBER, SUMME                | 1       |     |
| a 😾             | õ,       |         |            | 25/02/2000 0.00.00 | ARRANTE CANO, CARMELO              | 10700   |     |

Estas son las acciones permitidas para una hoja de ruta:

| Acciones  | Explicación de la acción                                                                                                    |
|-----------|----------------------------------------------------------------------------------------------------|
| D%        | El icono pdf que aparece en la pantalla permitirá acceder al documento de hoja<br>de ruta cuando esté disponible. Aparecerá habilitado y con el porcentaje de<br>disponibilidad al 100%.                                                                                                    |
| Emitir    | Cuando pulsamos el botón emitir, la hoja de ruta queda preparada para que el<br>servicio GipiRMapPrinter genere el documento asociado con todos los volantes<br>asociados a la hoja de ruta. El icono de acceso al pdf quedará preparado<br>después de este proceso para permitir el acceso al documento de hoja de ruta.<br>Cuando se emita una hoja de ruta, no podremos regenerarla y únicamente nos<br>permitirá cerrarla. |
| Regenerar | Cuando una hoja de ruta aún no ha sido emitida, permite ser regenerada tantas<br>veces como sea necesario. Cada vez que esto ocurra, se añadirán a la hoja de<br>ruta todas aquellas peticiones que no hubieran sido añadidas en la anterior<br>generación.                                                                                                    |
| Cerrar    | Cuando una hoja de ruta ha sido impresa por el servicio GipiRMapPrinter, el<br>icono de acceso aparece habilitado y con el porcentaje de disponibilidad al<br>100%. En esta situación se puede cerrar la hoja de ruta teniendo en cuenta que<br>las citaciones pasarán inmediatamente a Openlab, y posteriormente solo será<br>posible visualizar la hoja de ruta ya que las acciones quedarán deshabilitadas.                 |

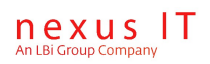

Para saber más sobre que criterios se utilizan para aglutinar estos documentos, debe revisar la documentación funcional del módulo GipiRMapPrinter.

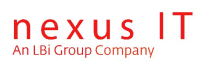

# 6. Seguimiento de resultados

Tanto desde las pantallas de peticiones como desde las de pacientes se tiene acceso a los resultados de los análisis (estudios) pedidos.

Los resultados se pueden visualizar en detalle en la página de resultados o bien de forma resumida como una columna de una tabla.

# 6.1 Visualización en formato reducido. Código de colores

Los resultados se muestran en forma resumida cuando se especifica en una columna de una tabla de datos, como por ejemplo en la página de búsqueda de peticiones se tiene una columna "resultados".

En este caso lo que se muestra en dicha columna es un resumen del estado del conjunto de los resultados de una petición agrupados por secciones de laboratorios.

Se usa el siguiente código de colores para indicar la disponibilidad de resultados para cada sección de laboratorio:

- Color rojo: No se tiene ningún resultado disponible en esa sección del laboratorio
- **Color naranja**: Se tienen algunos resultados para esa sección del laboratorio pero aún no están todos.
- **Color verde**: Están disponibles todos los resultados por parte de esa sección del laboratorio.

Ejemplo:

| BIOU-PRO HEMAU-PRO BIOU-GEN<br>HEMAU-PRO<br>LIQUIU-GEN<br>HEMAU-GEN COAU-GEN BIOU-GEN<br>HEMAU-GEN COAU-GEN BIOU-OGEN ORIU-GEN BIOU-GEN<br>HEMAU-GEN BIOU-GEN<br>ORIU-GEN<br>HEMAU-GEN COAU-GEN ORIU-GEN BIOU-GEN<br>BIOU-PRO HEMAU-PRO COAU-PRO | Resultados                                      |
|----------------------------------------------------------------------------------------------------|-------------------------------------------------|
| HEMAU-PRO<br>LIQUIU-GEN<br>HEMAU-GEN COAU-GEN BIOU-GEN<br>HEMAU-GEN COAU-GEN BIOU-O-GEN ORIU-GEN BIOU-GEN<br>HEMAU-GEN BIOU-GEN<br>ORIU-GEN<br>HEMAU-GEN COAU-GEN ORIU-GEN BIOU-GEN<br>BIOU-PRO HEMAU-PRO COAU-PRO                               | BIOU-PRO HEMAU-PRO BIOU-GEN                     |
| LIQUIU-GEN<br>HEMAU-GEN COAU-GEN BIOU-GEN<br>HEMAU-GEN COAU-GEN BIOU-O-GEN ORIU-GEN BIOU-GEN<br>HEMAU-GEN BIOU-GEN<br>ORIU-GEN<br>HEMAU-GEN COAU-GEN ORIU-GEN BIOU-GEN<br>BIOU-PRO HEMAU-PRO COAU-PRO                                            | HEMAU-PRO                                       |
| HEMAU-GEN COAU-GEN BIOU-GEN<br>HEMAU-GEN COAU-GEN BIOU-O-GEN ORIU-GEN BIOU-GEN<br>HEMAU-GEN BIOU-GEN<br>ORIU-GEN<br>HEMAU-GEN COAU-GEN ORIU-GEN BIOU-GEN<br>BIOU-PRO HEMAU-PRO COAU-PRO                                                          | LIQUIU-GEN                                      |
| HEMAU-GEN COAU-GEN BIOU-O-GEN ORIU-GEN BIOU-GEN<br>HEMAU-GEN BIOU-GEN<br>ORIU-GEN<br>HEMAU-GEN COAU-GEN ORIU-GEN BIOU-GEN<br>BIOU-PRO HEMAU-PRO COAU-PRO                                                                                         | HEMAU-GEN COAU-GEN BIOU-GEN                     |
| HEMAU-GEN <mark>BIOU-GEN</mark><br>ORIU-GEN<br>HEMAU-GEN <mark>COAU-GEN ORIU-GEN</mark> BIOU-GEN<br>BIOU-PRO HEMAU-PRO COAU-PRO                                                                                                    | HEMAU-GEN COAU-GEN BIOU-O-GEN ORIU-GEN BIOU-GEN |
| ORIU-GEN<br>HEMAU-GEN <mark>COAU-GEN</mark> ORIU-GEN BIOU-GEN<br>BIOU-PRO HEMAU-PRO COAU-PRO                                                                                                    | HEMAU-GEN BIOU-GEN                              |
| HEMAU-GEN COAU-GEN ORIU-GEN BIOU-GEN<br>BIOU-PRO HEMAU-PRO COAU-PRO                                                                                                    | ORIU-GEN                                        |
| BIOU-PRO HEMAU-PRO COAU-PRO                                                                                                    | HEMAU-GEN COAU-GEN ORIU-GEN BIOU-GEN            |
|                                                                                                    | BIOU-PRO HEMAU-PRO COAU-PRO                     |
| HEMAU-GEN COAU-GEN BIOU-GEN                                                                                                    | HEMAU-GEN COAU-GEN BIOU-GEN                     |

Los códigos de las secciones del laboratorio son enlaces que llevan sobre la página de resultados de la sección correspondiente.

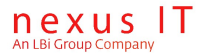

Para ver en detalle los resultados disponibles se deberá hacer click sobre cualquiera de estos enlaces para pasar a la página de detalle de resultados.

### 6.2 Visualización en detalle

ENLEE LOPEE Petición 0418561

Se puede enlazar con la visualización de un resultado navegando desde un paciente o desde una petición.

A continuación se muestra un ejemplo de una página de visualización de resultados:

| 1  | Prueba   | Resultado  | Fecha               | Flag | Unidad | Intervalo de referencia |
|----|----------|------------|---------------------|------|--------|-------------------------|
| Αŧ | BORATORI | ο ΒΙΟΟυίΜΙ | CA/MARCADORES       |      |        |                         |
|    | C199     | 5,1        | 07/07/2006 15:10:35 |      | U/mL   | 0,0 - 27,0              |
| Ü  | C125     | 17         | 07/07/2006 15:10:35 |      | U/mL   | 0 - 35                  |
|    | LABORA   | TORIO HEM  | ATOLOGÍA/HEMATIMETR | RÍA  |        |                         |
| Ĩ  | н        |            | 07/07/2006 13:55:05 |      |        |                         |
| Ĩ  | LEUCO    | 1,23       | 07/07/2006 13:59:23 | τt.  | 10³/µL | 4,00 - 12,40            |
| ľ  | НЕМАТ    | 4,00       | 07/07/2006 13:59:23 | Ļ    | 10³/µL | 4,20 - 6,10             |
| Ĩ  | нв       | 23,5       | 07/07/2006 13:59:23 | t t  | g/dl   | 12,0 - 18,0             |
|    | нсто     | 38,9       | 07/07/2006 13:59:23 |      | %      | 37,0 - 52,0             |
|    | VCM      | 97,0       | 07/07/2006 13:59:23 |      | fL     | 80,0 - 99,0             |
|    | нсм      | 31,6       | 07/07/2006 13:59:23 | Ť    | pg     | 27,0 - 31,0             |

#### Notas:

- Los resultados son agrupados por secciones de laboratorio.
- Se indica con una tipografía especial los valores anormalmente extraños.
- El icono de la primera columna es un enlace a la página de histórico de resultados de un estudio para este paciente (Ver capítulo <u>Histórico de resultados</u> para más detalle)

**Botón** *Imprimir:* abre otro navegador cargando en una página los mismos resultados que se ven en esta pantalla pero dándoles un formato más apropiado para imprimir directamente desde el navegador con *Archivo - Imprimir* 

Botón *Exportar*: Permite exportar los resultados visualizados en pantalla a un formato Excel.

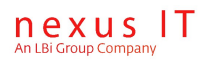

### 6.3 Histórico de resultados de un estudio

Desde la pantalla de visualización de resultados (ver diagrama anterior) y pulsando sobre el icono de la primera columna para un resultado se puede acceder a una página donde se puede consultar para el paciente en curso el histórico de resultados para la prueba seleccionada:

| RESULT - Win         | dows Internet Explore                    | er      |            |               |            |                  |               | >              |
|----------------------|------------------------------------------|---------|------------|---------------|------------|------------------|---------------|----------------|
| 💽 - 🙋                | ] http://localhost/gipi_we               | eb/Resu | lts/Patier | ntStu 🔻       | <b>1 4</b> | × Live Search    |               | <b>P</b> -     |
| hivo <u>E</u> dición | <u>V</u> er <u>F</u> avoritos <u>H</u> e | rramien | tas Ay     | / <u>u</u> da |            |                  |               |                |
| •                    |                                          |         |            |               |            |                  |               |                |
| A 🔗 pr               | с. II т                                  |         |            | 1 1           | 🏠 🗸 (      | 🔊 🗸 📥 🕇 🖏 Pá     | ágina 👻 🙆 Hei | rramientas 👻   |
|                      |                                          |         |            |               |            |                  | udina i 🎆 no  | grannen casi - |
|                      |                                          |         |            |               |            |                  |               | -              |
|                      | LAS TORRELAS > U                         | rea (s  | uero)      | (Urea         | (suero     | o))              |               |                |
|                      |                                          |         |            |               |            |                  |               |                |
| Id muestra           | a Fecha petición                         | Valo    | r Flags    | Unida         | d Inte     | rvalo de referei | ncia          |                |
| 06080321             | 08/06/2006 0:00:00                       | 68      | Alto       | mg/dL         |            |                  |               |                |
| 06060324             | 06/06/2006 0:00:00                       | 82      | Alto       | mg/dL         | -          |                  |               |                |
| 06050009             | 05/06/2006 0:00:00                       | 77      | Alto       | mg/dL         | -          |                  |               |                |
| 06040312             | 04/06/2006 0:00:00                       | 78      | Alto       | mg/dL         | -          |                  |               |                |
| 06030324             | 03/06/2006 0:00:00                       | 78      | Alto       | mg/dL         | -          |                  |               |                |
| 06020318             | 02/06/2006 0:00:00                       | 82      | Alto       | mg/dL         | -          |                  |               |                |
| 06010375             | 01/06/2006 0:00:00                       | 90      | Alto       | mg/dL         | -          |                  |               |                |
| 1                    |                                          |         |            |               |            |                  |               |                |
| 1                    |                                          |         |            |               |            |                  |               |                |
|                      |                                          |         |            |               |            |                  |               |                |
|                      |                                          |         |            |               |            |                  |               |                |
| Velver               | Tenneimie   Tennei                       |         |            | Eve           |            | Correr           |               |                |
| volver               | Imprimir Impri                           | imir cu | rva        | Exp           | ortar      | Cerrar           |               |                |
|                      |                                          |         |            |               |            |                  |               |                |
|                      |                                          |         |            |               |            | <b>1</b>         |               | ·              |

### 6.4 Curva de tendencia de un estudio

Si pulsamos el botón "Imprimir Curva", se lanzará un informe pdf donde podremos visualizar los datos anteriores junto a un gráfico de tendencia en el tiempo de los valores para el estudio seleccionado.

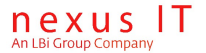

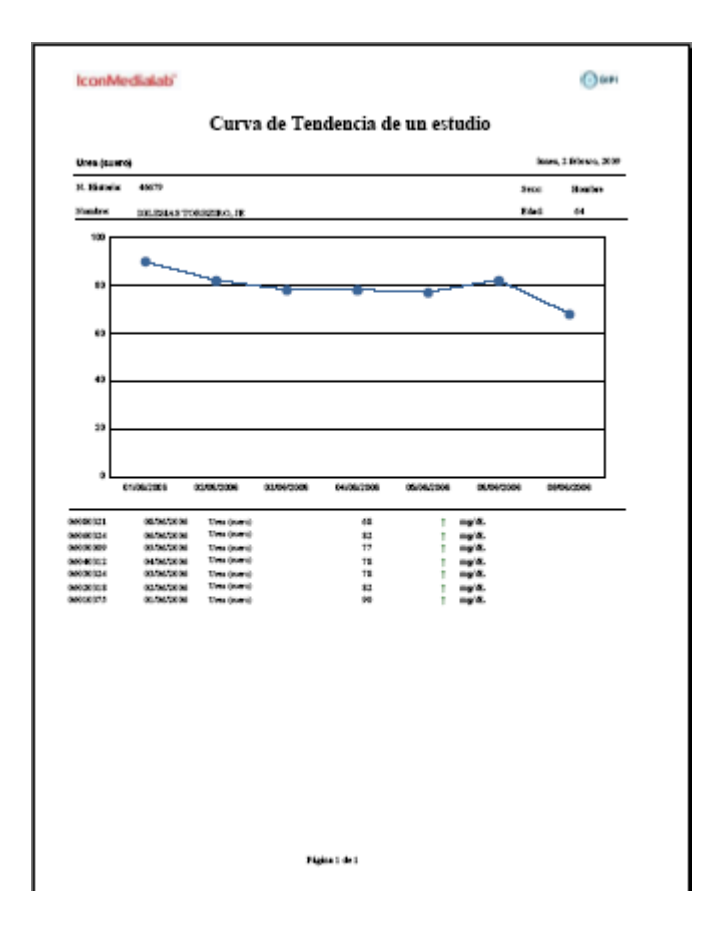

### 6.5 Gráficas de resultados

La herramienta nos permite la visualización e impresión de gráficas de resultados. Para ello el resultado de la prueba recibida ha de estar configurado de manera correcta.

Una vez recibe la información GIPI, elegimos la petición correspondiente a visualizar.

| Servicios monitorizados:<br>C1-CIRUGIA; A1-ANESTESIA |         |            |              |                    |                                     |  |  |  |  |
|------------------------------------------------------|---------|------------|--------------|--------------------|-------------------------------------|--|--|--|--|
| 3, 🔆 Paciente                                        | NHC     | Id muestra | Servicio     | Fecha              | Resultados                          |  |  |  |  |
|                                                      | 104561  | 0511545    | A1-ANESTESIA | 22/08/2006 9:00:19 | 04-BIOGEN                           |  |  |  |  |
| 🕄 🔆 <del>Condent Comee, Cenito</del>                 | 58652   | 02-B-38    | C1-CIRUGIA   | 22/08/2006 9:00:19 | 30-BIOP                             |  |  |  |  |
| 🔍 💢 Kodkioolz ohkkido, mhkih i okiitichoion          | 113636  | 02-B-37    | C1-CIRUGIA   | 22/08/2006 9:00:19 | 30-BIOP                             |  |  |  |  |
| 🕄 🔆 HOHN LOFEE, EVANOELINA                           | 116940  | 02-C-37    | C1-CIRUGIA   | 22/08/2006 9:00:19 | 32-CITO                             |  |  |  |  |
|                                                      | 41954   | 0830292    | C1-CIRUGIA   | 22/08/2006 9:00:19 | 01-HEMOGR 03-COAG 04-BIOGEN 09-ORIN |  |  |  |  |
| 🔍 🔆 HERRER I. WIRKLIN, HIGHER                        | 47704   | 02-B-39    | C1-CIRUGIA   | 22/08/2006 9:00:19 | 30-BIOP                             |  |  |  |  |
| 🔍 🔆 <del>LOFEE LOFEE, SUMI</del>                     | 63423   | 02-B-32    | C1-CIRUGIA   | 22/08/2006 9:00:19 | 30-BIOP                             |  |  |  |  |
| 🕄 🔆 <del>Lhoon nij 1861. min ninter</del>            | 110921  | 02-C-35    | C1-CIRUGIA   | 22/08/2006 9:00:19 | 32-CITO                             |  |  |  |  |
| 🔍 🔆 LONENZO CONZULEZ, ANTONIO                        | 7020689 | 0511484    | C1-CIRUGIA   | 22/08/2006 9:00:19 | 01-HEMOGR 03-COAG 04-BIOGEN         |  |  |  |  |
| 🔍 🔆 eletaño outispaso, spasi-                        | 65000   | 0489686    | A1-ANESTESIA | 22/08/2006 9:00:19 | 04-BIO-URG                          |  |  |  |  |
| 12345                                                |         |            |              |                    |                                     |  |  |  |  |

GIPI\_Manual\_Usuario.odt nexus IT, An LBi Group Company | Noviembre de 2009 | Página 37

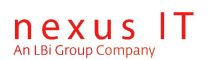

Se selecciona la pestaña "Resultados" y nos desplazamos con la barra espaciadora ligeramente hacia la derecha para ver el resultado de forma gráfica recibido.

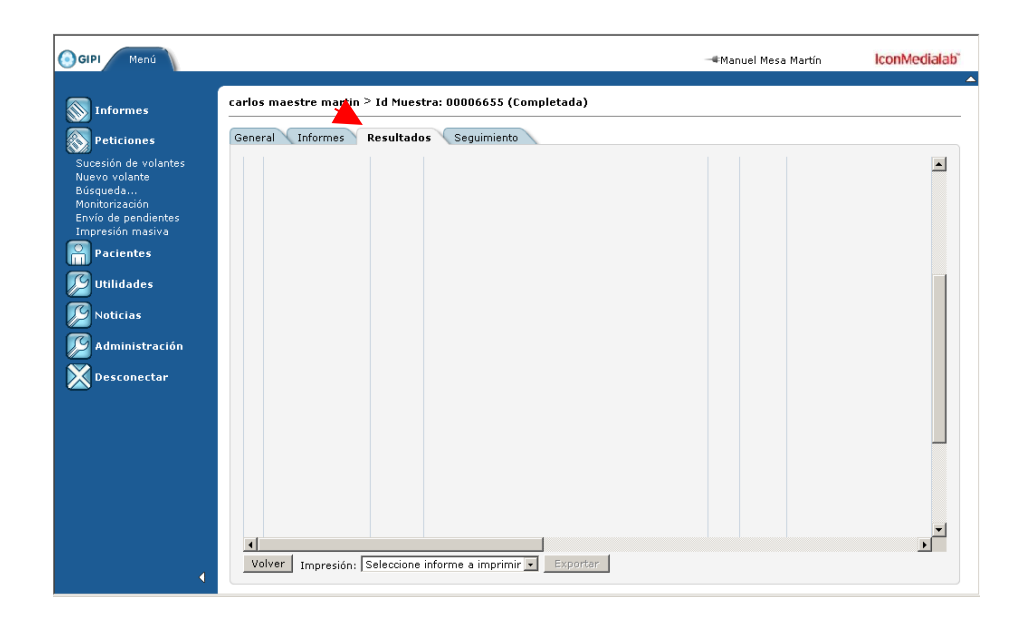

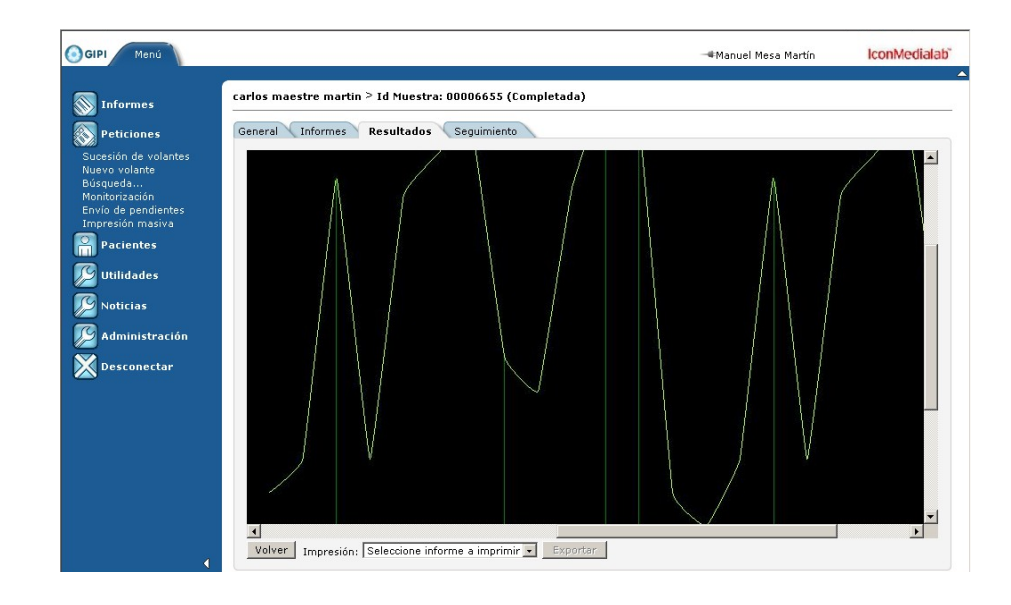

Si imprimimos el informe podemos ver de la misma manera el resultado gráfico correspondiente

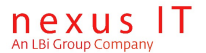

#### IconMedialab"

#### GIPI

#### Informe de Resultados

| Completada             |                                                      |                                                                                                    | jurves, 16 julio, 2009                                                                                                    |
|------------------------|------------------------------------------------------|----------------------------------------------------------------------------------------------------|----------------------------------------------------------------------------------------------------|
| manetre martin, carlos | Historia:                                            | 665                                                                                                   |                                                                                                    |
| 28                     | SIP                                                  |                                                                                                    |                                                                                                    |
|                        | Localización:                                        |                                                                                                    |                                                                                                    |
|                        | Sexo                                                 | Hombre                                                                                                |                                                                                                    |
| RUTINA                 | Números                                              | 00006655                                                                                              |                                                                                                    |
|                        | Completizia<br>masere martin, carlos<br>28<br>RUTENA | Completeds<br>maseree martin, carlos Historia:<br>28 SIP:<br>Localización:<br>8000:<br>RUTINA Número: | Completable         Historia:         665           28         SUP:         Localización:           Localización:         Staro:         Hombre           RUTINA         Número:         0000655 |

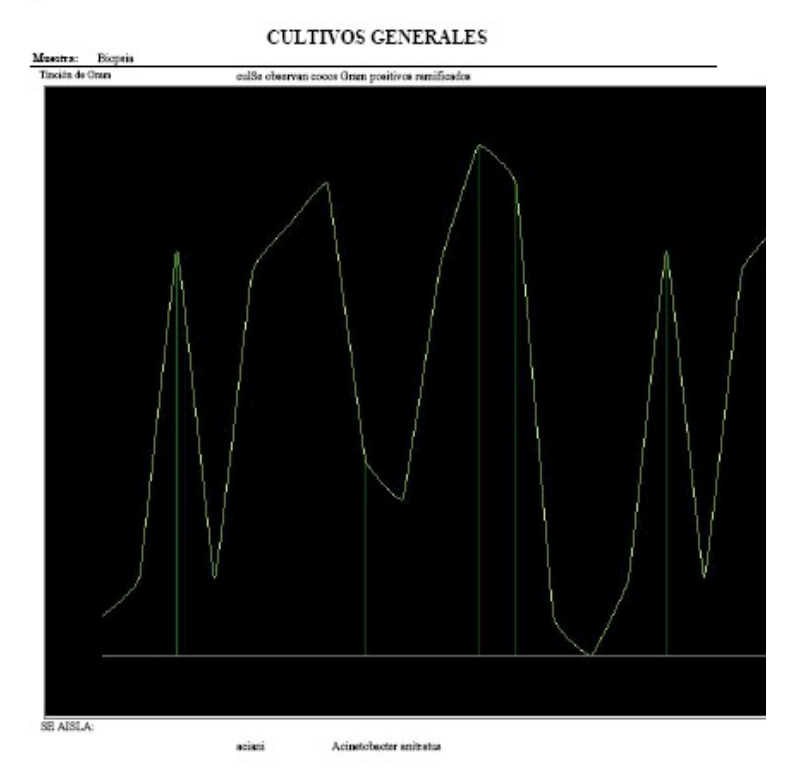

Página 1 de 2

### 6.6 Navegar a URL

Se añade un icono 🔮 en el listado de resultados que permite navegar a una URL donde visualizar información de dicha prueba (o cualquier página que se configure)

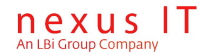

| GIPI Menú                                                 |                                                                                            |          |           |        | -      | Manuel Mesa Martín                               | IconMedialab" |
|-----------------------------------------------------------|--------------------------------------------------------------------------------------------|----------|-----------|--------|--------|--------------------------------------------------|---------------|
| S Informes                                                | carlos maestre martin > Id Muestra: 00001114 (C<br>General Informes Resultados Seguimiento | ompletad | la)       |        |        |                                                  |               |
| Sucesión de volantes<br>Nuevo volante<br>Búsqueda         |                                                                                            | Muestra  | Resultado | Flag U | Inidad | Intervalo de referencia                          | Imagen asoc   |
| Monitorización<br>Envío de pendientes<br>Impresión mariya | O Anticuerpos anti Mitocondriales en suero                                                 |          | 23,0      |        |        | VALORES DE REFERENCIA:<br>Negativo: Titulo <1/20 |               |
| Pacientes                                                 |                                                                                            |          |           |        |        |                                                  |               |
| Utilidades                                                | <b>N</b>                                                                                   |          |           |        |        |                                                  |               |
| Administración                                            |                                                                                            |          |           |        |        |                                                  |               |
| Desconectar                                               |                                                                                            |          |           |        |        |                                                  |               |

Al pulsar el botón indicado se direccionará a la página configurada.

| GIPI Menú                                                                                                    |                                                                                                    | -#Manuel Mesa Martín | nexusIT |
|----------------------------------------------------------------------------------------------------|----------------------------------------------------------------------------------------------------|----------------------|---------|
| S Informes<br>Peticiones<br>Sucesión de volantes<br>Nuevo volante<br>Distributación<br>Envis de pendientes<br>Envis de pendientes<br>Impresión masiva | Desalitations de la biologunet a pars CA 19:0 Autónemo 19:0 (surve) Wildundia, la envictamentia.     Andreo Edición Ver Paventos Vermanentas Ayuda Recarados de la biologuneta pars CA 19:0 Autónemo 19:0 (surve) - Wilgedia, la envictamentia e la envictamentia e la envictament | 에<br>agen asociada   |         |
| M I debutes<br>M Utilidades<br>M Noticias<br>M Administración<br>M Desconectar                                                                        | CA 19.9 Antigeno 19.9 (sueno)<br>Buscar<br>CA 19.9 Antigeno 19.9 (sueno)<br>Buscar<br>Duscar<br>P Buscar<br>navegación<br>P Aginas de ayuda y de proyecto                                                                                                    |                      |         |
|                                                                                                    | liko                                                                                                    |                      |         |
|                                                                                                    |                                                                                                    |                      |         |
|                                                                                                    | Volver Impresión; Seleccione informe a imprimir 💌 Exponan                                                                                                    |                      |         |

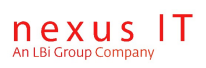

# 7. Seguimiento de informes PDF de resultados

### 7.1 Búsqueda de informes

Se puede acceder a la búsqueda de informes de resultados a través del menú : Informes – Búsqueda.

Está pantalla presenta en la parte superior una serie de filtros para acotar las condiciones de búsqueda de informes, una vez pulsado el botón Buscar rellena la tabla con una selección de los informes encontrados (ver imagen).

#### Informes

| d petio | ción       |               | Servicio                    | Procedenci              | a Seleccionar     |
|---------|------------|---------------|-----------------------------|-------------------------|-------------------|
| Con no  | veda       | Borrar filtro | e                           |                         |                   |
| - 🔍     | 🔆 鴌        | Id Muestra    | Paciente                    | Médico                  | Servicio          |
| - 3     | * 📩        | 0197814       | DIRE MATH, HATOMO           | MIN MEDICINH INTENSIVE  | U.C.I.            |
| - 🔍     | 7          | 0197814       | NO FERNANDEZ, MERCEDEC DE   |                         | U.C.I.            |
| - 🔍     | * 🔝        | 0375728       | HOLEONING OFFICIAL HOMEON   |                         | SOCODI            |
| 7 🕄     | <b>*</b> 🛃 | 0375706       | <del>UCHŇH MECH, 3082</del> | ROMERO MALLOROA, ALONOO | INFORMATICA NEFRO |
| v 🔍     | 🔆 素        | 0375706       | 004Ň4 MECA, 100E            | DOMERO MALLORCA, ALONOS | INFORMATICA NEFRO |
| •       |            |               |                             |                         |                   |

#### Columnas especiales :

- Icono "Lupa": Es un enlace a la página de detalle del informe de resultados.
- Icono "Estrella amarilla": es la marca de "Novedad": Indica que el informe aún no ha sido visualizado por el usuario que se ha logado.
- Icono "Fichero Pdf" : es el icono del acrobat reader, aplicación con la que se leen los archivos de formato pdf. Es un enlace que abre en un navegador a parte el fichero pdf para poder ser leído o impreso.
- **Casilla de selección**: La primera columna de la tabla del diagrama es una casilla mediante la cual se pueden seleccionar varios informes, esto permite pulsar luego el botón "Ver/Imprimir" y poder ver o imprimir los informes seleccionados a la vez fusionados en un sólo PDF.

#### Notas :

• El nombre de un paciente es también un enlace a la vista de detalle de un paciente.

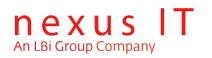

• La pantalla presentada al pulsar la **pestaña "Novedades"** es similar a ésta pero no tiene filtros de búsqueda y simplemente presenta los últimos informes de resultados que han sido generados y que aún no han sido visualizados por el usuario que se ha logado. Se muestran ordenados por fecha de forma descendente.

### 7.2 Detalle de los informes

La siguiente pantalla muestra una página del detalle de un informe:

#### JOSE OCAÑA MESA > LABORATORIO DE URGENCIAS

| Id:        | LABORATORIO DE URGENCIAS         |
|------------|----------------------------------|
| Paciente:  | 5082 0 SMÍNTESA-                 |
| Fecha:     | miércoles, 01 de febrero de 2006 |
| Tipo mime: | application/pdf                  |
| Estado:    | Validado                         |
| Tipo:      | Raíz                             |
| Petición:  | 20                               |
|            |                                  |
| Volver V   | /er/Imprimir                     |

Pulsando" *Ver / Imprimir*" se abre el acrobat reader mostrando el informe de resultados en formato PDF, desde esta aplicación se tiene la opción de imprimirlo.

En la pestaña seguimiento se puede ver en una tabla una traza de las distintas actualizaciones que ha seguido el informe junto a las fechas en que fueron actualizados.

### 7.3 Monitorización de informes de resultados

Existe un mecanismo de monitorización de informes pdf, esta funcionalidad está accesible desde la ruta de menú: "*Informes - Monitorización*".

Esta opción presenta en primer lugar una página con una lista de servicios (en función de los permisos del usuario) que permite seleccionar los servicios que se desean monitorizar.

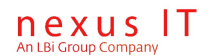

Los filtros "Id" y "Nombre" pueden ayudar a buscar los servicios deseados en caso de que sea una lista larga. También se puede ordenar esa lista haciendo click sobre el título de estás columnas. Adicionalmente se pueden seleccionar todos los servicios haciendo click sobre el check del título.

Una vez elegidos los servicios deseados se pulsa sobre el botón "Monitorizar" y aparece la pantalla de monitorización de informes para los servicios elegidos:

|    |       | Nombre                         |        |       |
|----|-------|--------------------------------|--------|-------|
| Bu | iscar | Borrar filtros                 |        |       |
|    | Id    | Nombre                         | Centro | Padre |
|    | 01    | 01-C.P.E. ( Bola azul)         |        |       |
|    | 02    | 02-H. Torrecardenas            |        |       |
|    | 03    | 03-EXTRAHOSPITALARIOS          |        |       |
|    | 04    | 04-FALTAN DATOS                |        |       |
|    | 05    | 05-ASOCIACION CANCER           |        |       |
| ☑  | A1    | A1-ANESTESIA                   |        |       |
|    | B1    | B1-BIOTECNOLOGIA-A.CLINICOS    |        |       |
|    | B2    | B2-BIOTECNOLOGIA-A.PATOLOGICA  |        |       |
|    | В3    | B3-BIOTECNOLOGIA-HEMATOLOGIA   |        |       |
|    | B4    | B4-BIOTECNOLOGIA-MICROBIOLOGIA |        |       |
| ✓  | C1    | C1-CIRUGIA                     |        |       |

#### Selección de servicios

Una vez elegidos los servicios deseados se pulsa sobre el botón "Monitorizar" y aparece la pantalla de monitorización de informes propiamente dicha:

#### Seguimiento de informes

| Servicios monitorizado:<br>Nefrología; INFORMATICA NE | <b>s:</b><br>FRO; NEFROLOGIA |                             |                          |
|-------------------------------------------------------|------------------------------|-----------------------------|--------------------------|
| 🔆 🛃 🛃 Fecha                                           | Paciente                     | Médico                      | Servicio                 |
| 🔆 🛃 🛃 22/08/2006 0:00:00                              | , MARTINEZ CORTINOON,        | , TOADEL , NOMENO MALLONOA, | ALONGO INFORMATICA NEFRO |
| 🔆 🛃 🛃 22/08/2006 0:00:00                              | PEDONDO CANQUEZ,             | JUANA , DOMEDO MALLODOA,    | ALONCO INFORMATICA NEFRO |
| 1                                                     |                              |                             |                          |
|                                                       |                              |                             |                          |
| Actualizar cada: 10 segundo:                          | s 🔹 Últimos 30 días          | 💽 🗖 Sólo mostrar noveda     | des Actualizar           |

Esta pantalla se va actualizando periódicamente a intervalos dados por la lista desplegable "*Actualizar cada*", las peticiones se mostrarán por orden inverso de fecha de forma que las últimas en llegar serán las primeras de la lista.

GIPI\_Manual\_Usuario.odt nexus IT, An LBi Group Company | Noviembre de 2009 | Página 43

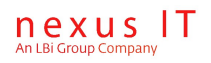

Por lo demás esta pantalla es idéntica a la que se presenta cuando se hace una búsqueda de informes: se puede ordenar por cualquier campo, tiene enlaces a pacientes, está paginada, ... etc. Todo lo dicho para aquélla vale para ésta. Para más detalles véase: <u>Búsqueda de informes</u>

### 7.4 Impresión de Lotes

Existe una funcionalidad en Gipi, dependiente del módulo GipiLotPrinter, en la cual se pueden visualizar lotes, que son básicamente, documentos en formato pdf que aglutinan un conjunto de resultados.

Cuando se pulsa en la opción del menú, informes>Lotes impresión, aparece en pantalla el visor de lotes y documentos asociados.

En la lista de lotes aparecerán aquellos lotes para los cuales el usuario conectado tiene permisos. Al elegir uno de ellos y pulsar en buscar, aparecerán los lotes disponibles y un icono a la izquierda 🗟 desde el cual podrá accederse a la visualización del documento.

#### Impresión de Lotes

| Lotes Hospital - Hospital                      | •                                 |                             |
|------------------------------------------------|-----------------------------------|-----------------------------|
| Fecha 09/02/2007 16/0                          | 02/2007                           |                             |
| Buscar Borrar filtros                          | 5                                 |                             |
| Elementos encontrados: 1<br>Fecha de impresión | 0 [Página 1 de 1]<br>Nombre       | Nombre de Archivo           |
| 15/02/2007 17:09:02                            | Informes de Hospital (15/02/2007) | Hospital_20070215050902.pdf |
| <b>15/02/2007 15:55:33</b>                     | Informes de Hospital (15/02/2007) | Hospital_20070215035533.pdf |
| 素 15/02/2007 15:54:49                          | Informes de Hospital (15/02/2007) | Hospital_20070215035449.pdf |
| 素 15/02/2007 15:54:00                          | Informes de Hospital (15/02/2007) | Hospital_20070215035400.pdf |
| 15/02/2007 15:52:02                            | Informes de Hospital (15/02/2007) | Hospital_20070215035202.pdf |
| 素 15/02/2007 15:49:41                          | Informes de Hospital (15/02/2007) | Hospital_20070215034941.pdf |
| 素 15/02/2007 15:47:58                          | Informes de Hospital (15/02/2007) | Hospital_20070215034758.pdf |
| <b>5</b> 15/02/2007 15:45:01                   | Informes de Hospital (15/02/2007) | Hospital_20070215034501.pdf |
| 舙 15/02/2007 15:28:14                          | Informes de Hospital (15/02/2007) | Hospital_20070215032814.pdf |
| 舙 15/02/2007 15:07:34                          | Informes de Hospital (15/02/2007) | Hospital_20070215030734.pdf |
| 1                                              |                                   |                             |
|                                                |                                   |                             |

#### Desde esta pantalla podremos realizar las siguientes acciones:

| Acciones | Explicación de la acción                                                                                                    |
|----------|----------------------------------------------------------------------------------------------------|
| Buscar   | Lanza la búsqueda por los parámetros indicados. Si alguno de los parámetros<br>no es correcto respecto al tipo de datos que se espera, la búsqueda se aborta y<br>se informa al usuario. |

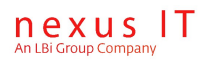

| Borrar filtros | Permite con un solo click, resetear los parámetros de búsqueda para comenzar |
|----------------|------------------------------------------------------------------------------|
|                | a configurar una nueva búsqueda de nuevo.                                    |

Para saber más sobre que criterios se utilizan para aglutinar estos documentos, debe revisar la documentación funcional del módulo GipiLotPrinter.

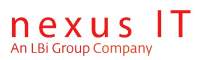

# 8. Seguimiento de Pacientes

### 8.1 Búsqueda de pacientes

Desde la opción de menú de "*Pacientes – Búsqueda*" se tiene acceso a la página de búsqueda de pacientes.

Al igual que en las pantallas de búsqueda de peticiones y de búsqueda de informes la pantalla de búsqueda de pacientes presenta una serie de filtros para establecer los criterios de búsqueda.

Una vez pulsado el botón "Buscar" se llena una tabla con los datos de los pacientes que encajan con los criterios de selección (ver diagrama siguiente).

#### Pacientes

| Nombre         Primer apellido         jimenaz         Segundo           N.H.Clínica         Sexo         Seleccionar         Fecha de           Buscar         Borrar filtros         Sexo         Seleccionar         Fecha de           Image: Sexo         Seleccionar         Image: Sexo         Seleccionar         Fecha de           Image: Sexo         Seleccionar         Image: Sexo         Seleccionar         Fecha de           Image: Sexo         Seleccionar         Image: Sexo         Seleccionar         Fecha de           Image: Sexo         Seleccionar         Image: Sexo         Seleccionar         Fecha de           Image: Sexo         Sexo         Seleccionar         Image: Sexo         Seleccionar         Fecha de           Image: Sexo         Sexo         Seleccionar         Seleccionar         Seco         Seco           Image: Sexo         Sexo         Seleccionar                                                                                                    |             |                  |                    |                        |                |             | _   |            |  |
|----------------------------------------------------------------------------------------------------|-------------|------------------|--------------------|------------------------|----------------|-------------|-----|------------|--|
| N.H. Clínica       Sexo       Seleccionar       Fecha de la completo         Buscar       Borrar filtros       N.H. Clínica       Tar. San         Image: Sexo       Sexo       N.H. Clínica       Tar. San         Image: Sexo       Sexo       N.H. Clínica       Tar. San         Image: Sexo       Sexo       N.H. Clínica       Tar. San         Image: Sexo       Sexo       N.H. Clínica       Tar. San         Image: Sexo       Sexo       Sexo       Sexo       N.H. Clínica         Image: Sexo       Sexo       Sexo       N.H. Clínica       Tar. San         Image: Sexo       Sexo       Sexo       Sexo       N.H. Clínica       Tar. San         Image: Sexo       Sexo       Sexo       Sexo       Sexo       N.H. Clínica       Tar. San         Image: Sexo       Sexo                                                                                                    | Nombre      |                  |                    | Primer ap              | ellido jimenez | !           |     | Segundo a  |  |
| Buscar         Borrar filtros           Image: Secta de nacimiento         Nombre completo         N.H.Clínica         Tar.San           Image: Secta de nacimiento         Nombre completo         N.H.Clínica         Tar.San           Image: Secta de nacimiento         Nombre completo         N.H.Clínica         Tar.San           Image: Secta de nacimiento         Simence Lorez, AMSAN         Nonorestan         AN0187968419           Image: Secta de nacimiento         Simence Lorez, AMSAN         335518         An0187968419           Image: Secta de nacimiento         Simence Lorez, AMSAN         169695         Image: Secta de nacimiento           Image: Secta de nacimiento         Simence Lorez, Secta de nacimiento         87359         An0202906116           Image: Secta de nacimiento         Simence Lorez, Secta de nacimiento         87359         An0202906116           Image: Secta de nacimiento         Simence Lorez, Secta de nacimiento         87359         An0202906116           Image: Secta de nacimiento         Simence Lorez, Handan de nacimiento         87359         An0202906116           Image: Secta de nacimiento         Simence Lorez, Handan de nacimiento         87359         An0202906116           Image: Secta de nacimiento         Simence Lorez, Handan de nacimiento         87359         Simence Lorez, Handan de nacimiento                                                                                                    | N.H.Clínica |                  |                    | Sexo                   | Selecci        | onar 💌      |     | Fecha de r |  |
| Image: Secta de nacimiento         Nombre completo         N.H.Clínica         Tar.San           Image: Secta de nacimiento         Sintence Longe, Annolation         Annolation         Annolation           Image: Secta de nacimiento         Sintence Longe, Annolation         Image: Secta de nacimiento         Annolation           Image: Secta de nacimiento         Sintence Longe, Annolation         Image: Secta de nacimiento         Annolation           Image: Secta de nacimiento         Sintence Longe, Annolation         Image: Secta de nacimiento         Image: Secta de nacimiento           Image: Secta de nacimiento         Sintence Longe, Annolation         Image: Secta de nacimiento         Image: Secta de nacimiento           Image: Secta de nacimiento         Sintence Longe, Annolation         Image: Secta de nacimiento         Image: Secta de nacimiento           Image: Secta de nacimiento         Sintence Longe, Societ Junct         Secta de nacimiento         Annolation           Image: Secta de nacimiento         Sintence Longe, Junct         Secta de nacimiento         Annolation           Image: Secta de nacimiento         Sintence Longe, Junct         Secta de nacimiento         Secta de nacimiento           Image: Secta de nacimiento         Sintence Longe, Junct         Secta de nacimiento         Secta de nacimiento           Image: Secta de nacimiento         Sintence Longe, Junchanacimien                                                                                                    | Buscar      | Borrar filtros   |                    |                        |                |             |     |            |  |
| Image: Strategy of the state of the state of the sta | 🗖 🍕 Fect    | na de nacimiento | Nomb               | re comple              | to             | N.H.Clínica | Tar | .San       |  |
| Image: Control of the set of the set of the se | □ 🕄         | 31/05/1956       | <del>3111211</del> | <del></del>            | HBREA-         |             | ANO | 187968419  |  |
| Image: Second system       22/09/1944       Image: Second system       169695         Image: Second system       30/01/1961       Image: Second system       87359         Image: Second system       13/11/1967       Image: Second system       AN0202906116         Image: Second system       Image: Second system       246753       AN0202906116         Image: Second system       Image: Second system       246753       AN0202906116         Image: Second system       Image: Second system       NH348184       An0202906116         Image: Second system       Image: Second system       XHENES LODES, IMAGE: SECOND       NH348184         Image: Second system       Image: Second system       XHENES LODES, IMAGE: SECOND       NH348184         Image: Second system       Image: Second system       XHENES LODES, IMAGE: SECOND       NH348184         Image: Second system       Image: Second system       XHENES LODES, IMAGE: Second system       XHENES LODES, IMAGE: Second system         Image: Second system       Image: Second system       XHENES LODES, IMAGE: Second system       XHENES LODES, IMAGE: Second system       XHENES LODES, IMAGE: Second system         Image: Second system       Image: Second system       XHENES LODES, IMAGE: Second system       XHENES LODES, IMAGE: Second system         Image: Second system       Image: Second system <td< td=""><td>□ 🔍</td><td>07/06/1979</td><td><del>9111211</del></td><td><del>22 LOFEE, /</del></td><td></td><td>335518</td><td></td><td></td><td></td></td<>                                                                                                    | □ 🔍         | 07/06/1979       | <del>9111211</del> | <del>22 LOFEE, /</del> |                | 335518      |     |            |  |
| Image: Second system       30/01/1961       Image: Second system       87359       AN0202906116         Image: Second system       Image: Second system       246753       AN0202906116         Image: Second system       Image: Second system       246753       AN0202906116         Image: Second system       Image: Second system       246753       AN0202906116         Image: Second system       Image: Second system       246753       AN0202906116         Image: Second system       Image: Second system       246753       AN0202906116         Image: Second system       Image: Second system       246753       AN0202906116         Image: Second system       Image: Second system       246753       AN0202906116         Image: Second system       Image: Second system       246753       AN0202906116         Image: Second system       Image: Second system       XHENES LODES, Image: Second system       XHENES LODES, Image: Second system       XHENES LODES, Image: Second system         Image: Second system       Image: Second system       Image: Second system       XHENES LODES, Image: Second system       XHENES LODES, Image: Second system       XHENES LODES, Image: Second system         Image: Second system       Image: Second system       Image: Second system       XHENES LODES, Image: Second system       XHENES LODES, Image: Second system                                                                                                    | □ 🔍         | 22/09/1944       | 3011510            | <del>12 LOP52, /</del> |                | 169695      |     |            |  |
| Image: State of the state of the state  | □ 🕄         | 30/01/1961       | -                  | <del>22 LOFEE, (</del> |                | 87359       |     |            |  |
| Image: State of the state of the state  | □ 🕄         | 13/11/1967       | STREET             |                        | ODE DRVIEK     |             | ANO | 202906116  |  |
| Image: Constraint of the state of the state of the s | □ 🕄         | 03/08/1942       | 2104000            |                        |                | 246753      |     |            |  |
| Image: Second state state sta |             | 01/01/1900       | athar NU           |                        |                | NH348184    |     |            |  |
| Image: Second system         Second system         S                                                                                                    |             | 17/04/1956       | 3011510            | <del>53 Lonsa, I</del> |                | 432803      |     |            |  |
| Image: 15/05/1946         Image: 15/05/1946         Image: 146415           1 2         146415         146415                                                                                                    |             | 13/12/1968       | <del>9111211</del> | , +                    | *******        | 298007      |     |            |  |
| 1 2                                                                                                    |             | 15/05/1946       | 3111211            | <del></del>            |                | 146415      |     |            |  |
|                                                                                                    | 12          |                  |                    |                        |                |             |     |            |  |
|                                                                                                    | Volver   1  | Nuevo Borrar     |                    |                        |                |             |     |            |  |
| Volver Nuevo Borrar                                                                                                    |             |                  |                    |                        |                |             |     |            |  |

Los nombres de los pacientes son enlaces a las páginas de detalle de cada paciente (ver capítulo siguiente). El icono "Lupa" también navega hasta la página de detalle.

Tanto los filtros de búsqueda como las columnas de datos de pacientes a mostrar son configurables a través de un fichero xml que reside en el servidor web; para más detalles ver el documento de configuración de GIPI.

Los resultados de la búsqueda se pueden ordenar por cualquier columna haciendo click sobre el título de dicha columna.

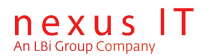

### 8.2 Visualización en detalle de un paciente.

A la página de detalle de un paciente se puede navegar desde distintas páginas, por ejemplo:

- Desde los resultados de una búsqueda de pacientes.
- Desde los resultados de una búsqueda de peticiones.
- Desde la página de detalle de una petición.
- Desde los resultados de una búsqueda de informes.
- Desde la página de detalle de una Informe.

Igualmente desde esta página de detalle de un paciente se puede navegar a las peticiones de análisis hechas sobre este paciente (y de ahí a sus resultados asociados) y a los informes pdf de resultados del paciente haciendo click sobre las pestañas "Peticiones" e "Informes" respectivamente.

#### JOSE JAVIER JIMENEZ LOPEZ

| Nombre completo: 303 | SE JAVIER JIMEN<br>Informes | IEZ LOPEZ N.H. | Clínica: Fecl | ha de nacimiento: 13/ | /11/1967 |
|----------------------|-----------------------------|----------------|---------------|-----------------------|----------|
| Nombre:              | JOSE JAVIER                 | N.T.Sanitaria: | AN0202906116  | Número de teléfono:   |          |
| Primer apellido:     | JIMENEZ                     | N.H.Clínica:   |               | Ciudad:               |          |
| Segundo apellido:    | LOPEZ                       | N.S.Social:    |               | Email:                |          |
| Sexo:                | Hombre                      | NIF:           |               | Dirección:            |          |
| Fecha de nacimiento: | 13/11/1967                  | NIE:           |               |                       |          |
|                      |                             |                |               |                       |          |
| Volver Seleccionar   | ▼ Nue <sup>1</sup>          | va petición    |               |                       |          |

El botón "Nueva petición" proporciona un acceso rápido al formulario de creación de una petición de análisis para este paciente, el tipo de formulario usado debe ser antes seleccionado del desplegable que aparece a la izquierda de este botón.

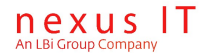

## 9. Anexos

### 9.1 Enlaces a otros documentos del producto

### 9.1.1 Manual de usuario de GIPI

Orientado al usuario final, disponible en: GIPI Manual Usuario.odt

### 9.1.2 Manual de configuración de GIPI

Manual de configuración y de personalización: GIPI Configuracion.odt

Ver también el documento: OPENLAB Tecnico OLConfig.odt

#### 9.1.3 Manual de configuración de una aplicación Web

Documento genérico acerca de instalación de sitios web con tecnología asp.net, servidor de aplicaciones Internet Information Server (IIS) y bajo entornos windows:

Nombre del documento: <u>GIPI\_Tecnico\_OLWebApp\_Config.odt</u>

#### 9.1.4 Manual de Administración de GIPI

Guía de instalación del producto: GIPI Administracion.odt

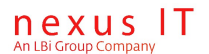